For more details see how the Product Feed extension works.

# **Guide for Product Feed for Magento 2**

Create product feeds for Google Shopping, Nextag, Bing, Amazon and many other comparison shopping engines to attract more customers and drive sales to your Magento store.

- Ready-made feed templates for most popular shopping engines
- Automatic and manual feed generation
- Flexible feed configuration to comply with all shopping engines
- Ability to set particular time for feed generation
- Unlimited number of product feeds
- Include condition-based attributes into your feeds
- **NEW:** ready-made TikTok, Instagram, Pinterest, Facebook, and eBay feed templates are now available for use

#### OSTRUGGLING WITH EXTENSION SETUP?

Let's collaborate and configure it during a live call!

Unlock an enhanced support experience with the Amasty One support plan and get exclusive perks like 24/7 support, faster SLAs, screen sharing, video calls for configuration questions, Slack support, and more. Only \$179 per month.

ADD TO CART

LEARN MORE

# **Creation of product feeds**

To create a product feed, please go to **Catalog**  $\rightarrow$  **'Feeds' section**  $\rightarrow$  **Profiles**.

When you create a feed, you can use ready-made templates. In this case, the feed will contain all the basic settings for a certain shopping search engine. You can do any custom adjustments while creating a feed or you can do them later.

To duplicate, generate and delete feeds in bulk select the feeds you need, click the button **Actions**, and choose the action.

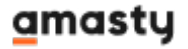

| Feed   | s    |                |                       |                 |                                                                        |                                                                                                    | Q 💄 🛛   | lemouser 🔻 |
|--------|------|----------------|-----------------------|-----------------|------------------------------------------------------------------------|----------------------------------------------------------------------------------------------------|---------|------------|
|        |      |                |                       | Se              | etup Googl                                                             | e Feed                                                                                                    | Add Nev | v Feed     |
|        |      | 1              |                       | <b>T</b> Filter | s 📀                                                                    | Default View                                                                                                    | - 0     | Columns 👻  |
| Action | 15 🔹 | 21 reco        | ords found            | 20 •            | per page                                                               | <                                                                                                    | 1 0     | of 2 >     |
| •      | ID 1 | Name           | File                  | Mode            | Store                                                                  | Generate                                                                                                    | Action  | Status     |
|        | 17   | Bing           | 📩 bing_feed 🗻         | Manually        | Main<br>Website<br>Main<br>Website<br>Store<br>Defaul<br>Store<br>View | <b>Status:</b><br>Ready<br><b>Date:</b> Jan<br>15, 2025,<br>10:44:01<br>AM<br><b>Executed</b><br>Manually<br><b>Products:</b><br>2046 | 🖍 Edit  | Active     |
|        | 18   | Shopping.      | shopping_com_feed.csv | Manually        | Main<br>Website<br>Main<br>Website<br>Store<br>Defaul<br>Store<br>View | <b>Status:</b><br>Processinį<br><b>Products:</b><br>500                                                                               | 🖍 Edit  | Active     |
|        | 19   | Googie<br>Feed | 🛃 feed-1 🔲            | By<br>Schedule  | Main<br>Website<br>Main<br>Website<br>Store<br>Defaul<br>Store<br>View | Status:<br>Ready<br>Date: Oct<br>1, 2019,<br>8:50:44<br>AM<br>Executed<br>Manually<br>Products:<br>2046                               | 🖍 Edit  | Active     |

amasty

#### 2025/05/06 21:27

Q

1

# Feed Wizard

| FEED VIEW                | General                           |                    |   |                                |
|--------------------------|-----------------------------------|--------------------|---|--------------------------------|
| General                  | Template *                        | Select             | • |                                |
|                          |                                   |                    | Q |                                |
|                          |                                   | Custom Feed        |   |                                |
| Copyright © 2024 Magento | ) Commerce Inc. All rights reserv | Shopping           |   | Mage                           |
|                          |                                   | Bing               |   | <u>il Acuvity</u>   <u>R</u> i |
|                          |                                   | Google             |   |                                |
|                          |                                   | Amazon Product     |   |                                |
|                          |                                   | Amazon Inventory   |   |                                |
|                          |                                   | Amazon Price       |   |                                |
|                          |                                   | Amazon Image       |   |                                |
|                          |                                   | eBay Product XML   |   |                                |
|                          |                                   | eBay Product CSV   |   |                                |
|                          |                                   | eBay Inventory XML |   |                                |
|                          |                                   | eBay Inventory CSV | - |                                |

The link to the generated feed is displayed on the grid. Click the **Copy Link** icon in the **File** column of the corresponding feed to immediately get it.

In **Product Feed FAQ** you can find answers to the most popular questions about the extension functionality.

# Set up feed for Google and Facebook with Feed wizard

Watch the guide - get your prod feeds verified by Google on the first try:

5/89

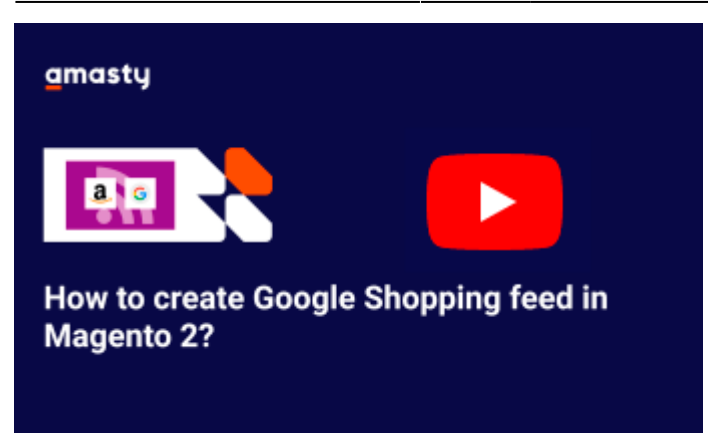

Since Facebook is using the same feed format and tags as Google, the feed profile we're going to create here will work for both Google and Facebook.

To easily create a feed with a wizard in 7 short steps, go to **Feeds** and click the **Setup Google Feed** button.

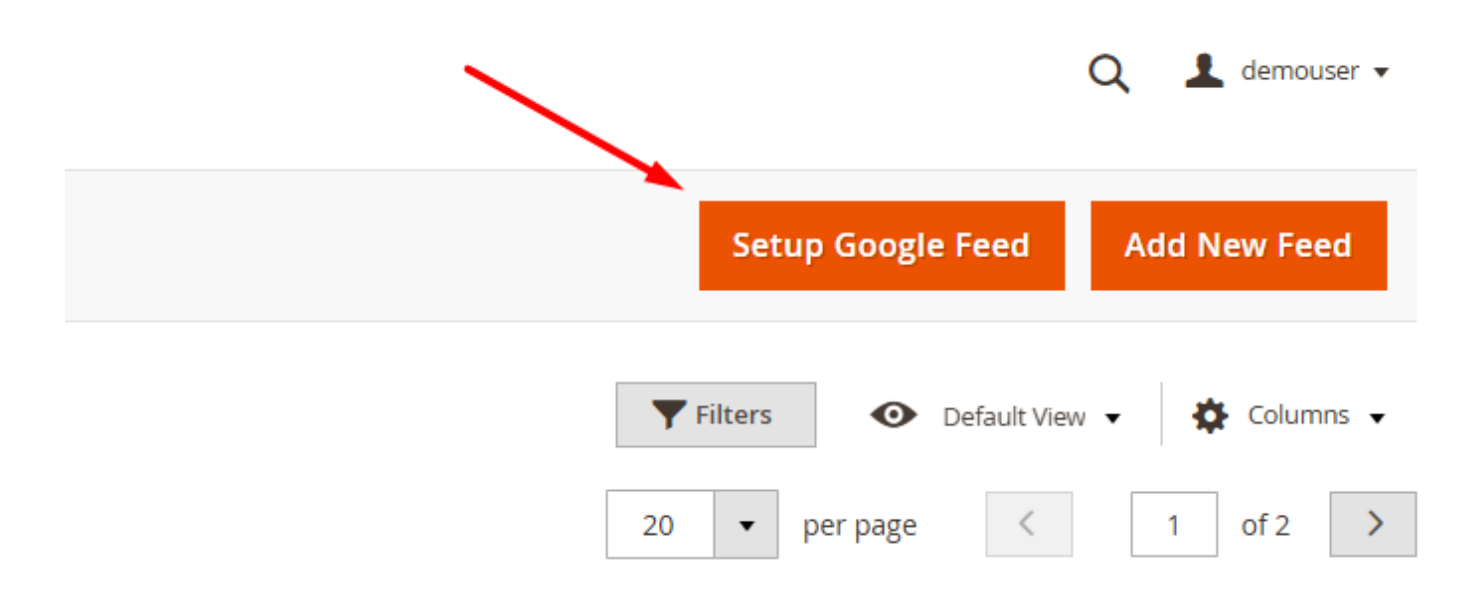

## Step 1: General settings

To start setting up Google Feed, configure the **General Settings**.

# Google Feed Wizard

|                                         |                                      | ← Back               | Reset    | Save | Save and |
|-----------------------------------------|--------------------------------------|----------------------|----------|------|----------|
| Step 1: General Settings 🖌              | Step 1: General S                    | ettings              |          |      |          |
| Step 2: Exclude Categories              | Feed Name \star                      | Google Feed          |          |      |          |
| Step 3: Rename Categories               | File Name *                          | google_feed          |          |      |          |
| Step 4: Basic Product<br>Information    | Status \star                         | Active 💌             |          |      |          |
| Step 5: Optional Product<br>Information | Store View *                         | Default Store View [ | default] |      | •        |
| Step 6: Schedule Settings               | Customer<br>Group for<br>Tier Prices | ALL GROUPS           | •        |      |          |
| Step 7: Destination                     | Price<br>Currency                    | USD 🔻                |          |      |          |

Feed Name - specify feed name.

File name - fill in the feed file name.

Status - here you can activate or deactivate the feed.

**Store View** - select which store view to take attribute values from. It's very useful when you have a multilingual store, for example, so you can create feeds using the names or descriptions in specific languages.

**Customer Group for Tier Prices** – select the customer group to filter tier prices. When a specific group is selected, only tier prices associated with that group will be included in the feed. If no group is selected, tier prices will not be filtered.

**Price Currency** - specify the currency. If you have a multistore configuration with different currencies set for each store, then this setting will make the Feed fetch product prices in the currency assigned to the specific store.

## <u>a</u>masty

| Exclude Disabled Products                               | Yes | • |  |
|---------------------------------------------------------|-----|---|--|
| Exclude Child Products if Parent<br>Product Is Disabled | Yes | • |  |
| Exclude Out of Stock Products                           | Yes | • |  |
| Exclude Not Visible Products                            | Yes | • |  |
| Exclude Products without Images                         | Yes | • |  |
| Exclude Child Products if Parent<br>Product has Images  | Yes | • |  |
|                                                         |     |   |  |

Exclude Disabled Products - set to Yes to exclude products with the disabled status from the feed.

**Exclude Child Products if Parent Product Is Disabled** - here you can automatically remove enabled child products from the feed if their parent product is disabled.

**Exclude Out of Stock Products** - enable the option if you don't want to include out of stock products to the feed.

**Exclude Not Visible Products** - set to *Yes* to skip not visible products so that they won't be included in the feed.

**Exclude Products Without Images** - if set to *Yes*, products without any images will not be included in the feed.

**Exclude Child Products if Parent Product has Images** - if set to *Yes*, **child** products without images will be excluded from the feed. Set to *No* to include **child** products without images to the feed if their **parent** product has an image.

Please note that the **Customer Group for Tier Prices**, **Exclude Products Without Images**, and **Exclude Child Products if Parent Product has Images** are available only as a part of an active support subscription or product subscription. You can find the **amasty/module-product-feed-subscription-functionality** package for installation in composer suggest.

#### Step 2: Exclude Categories

Carefully review all the categories listed below and select those you want to exclude from your product feed by checking the corresponding checkbox(es). Excluded categories will not be mapped to Google Taxonomies and won't be included in the generated feed.

To speed up the process, select or deselect all categories at once.

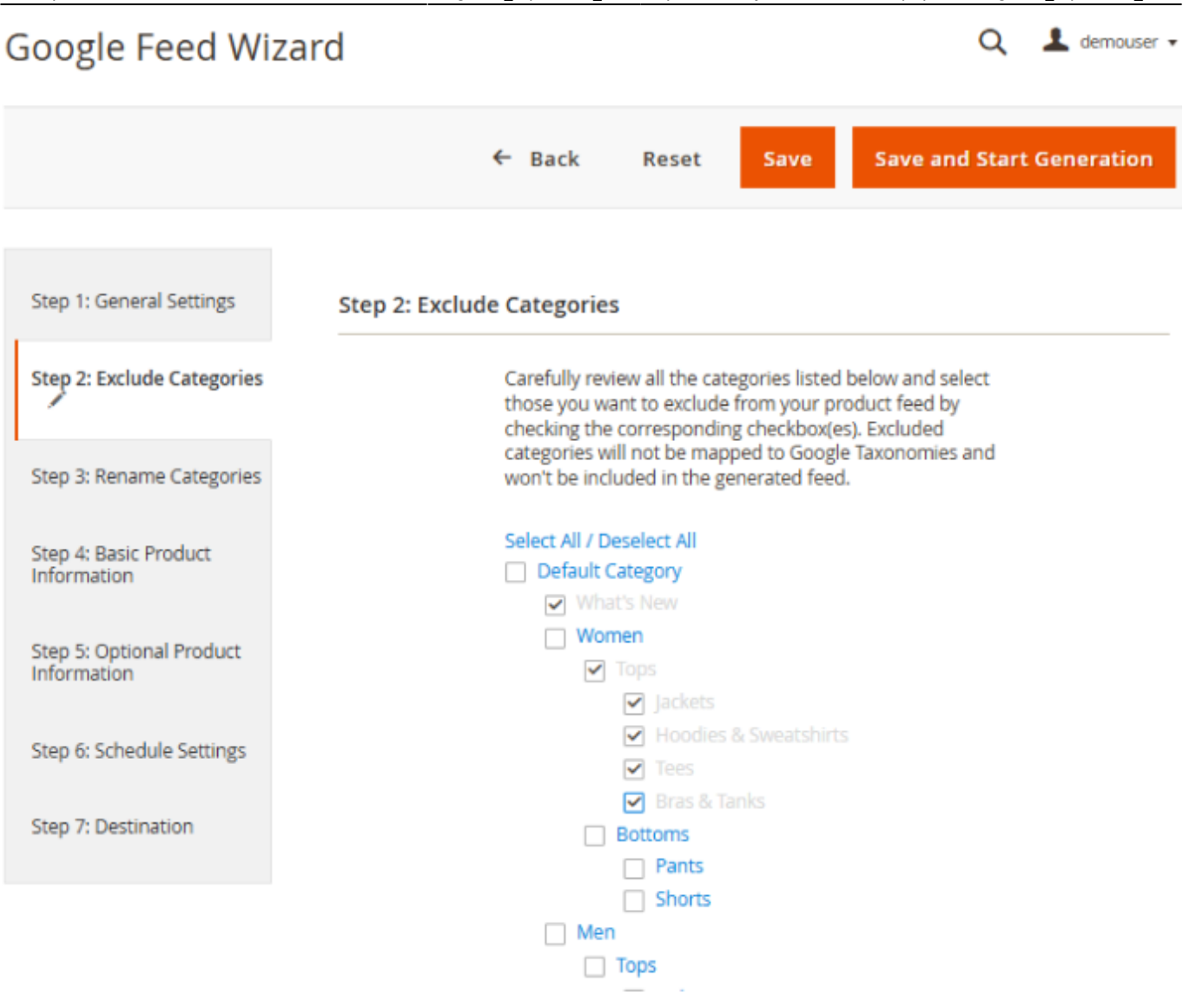

#### **Step 3: Rename Categories**

To map your category to category in Google taxonomy, simply click on the category name and insert suitable category path from Google taxonomy.

To match Google requirements, set the necessary **Google Taxonomy source** and easily rename the categories with the autocomplete function.

9/89

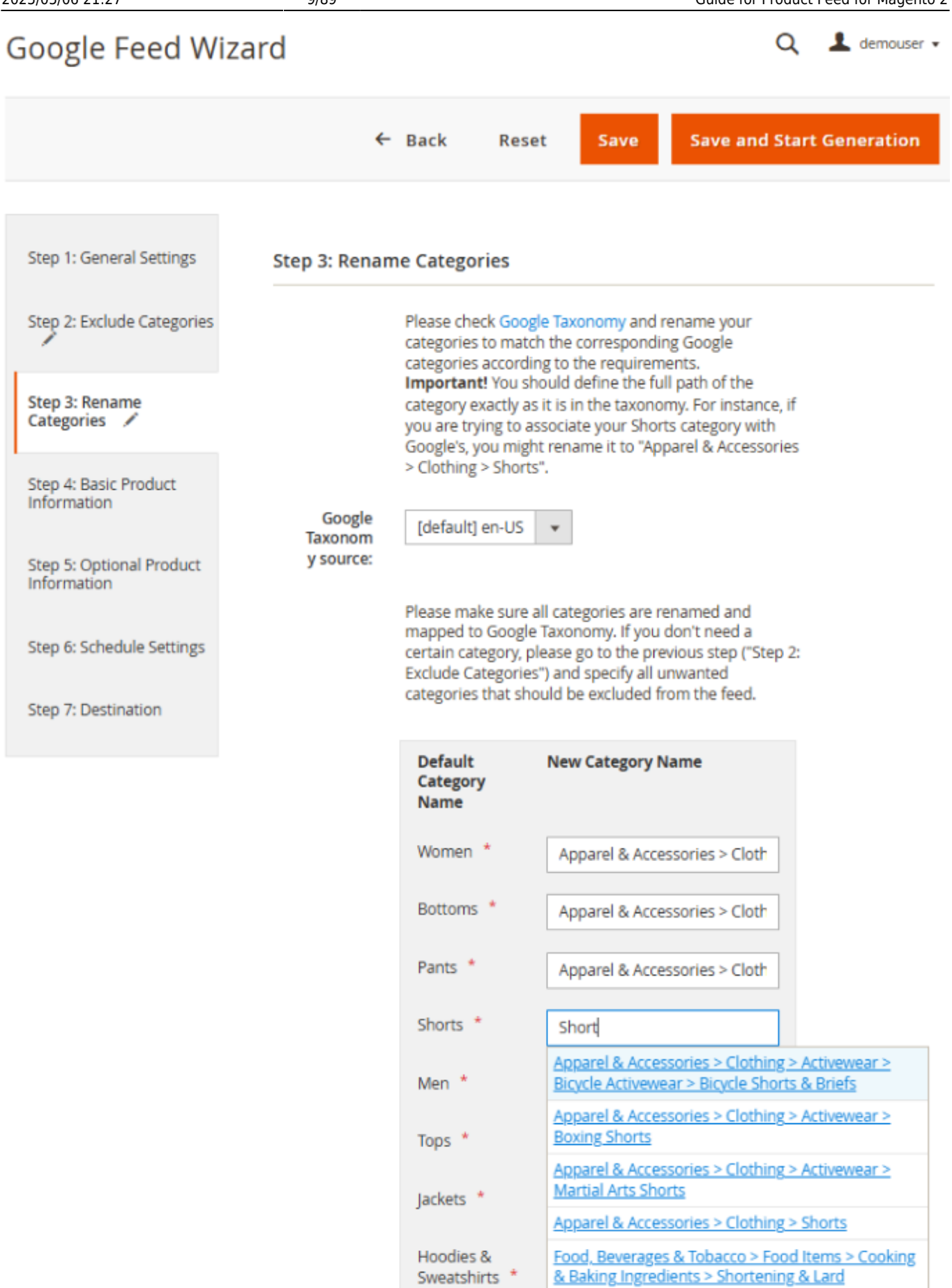

Please, note that in Magento 2.4.4 you need to type at least 3 symbols in the New Category Name

field to activate the autocomplete.

## **Step 4: Basic Product Information**

Specify the basic attributes you want to output in the feed.

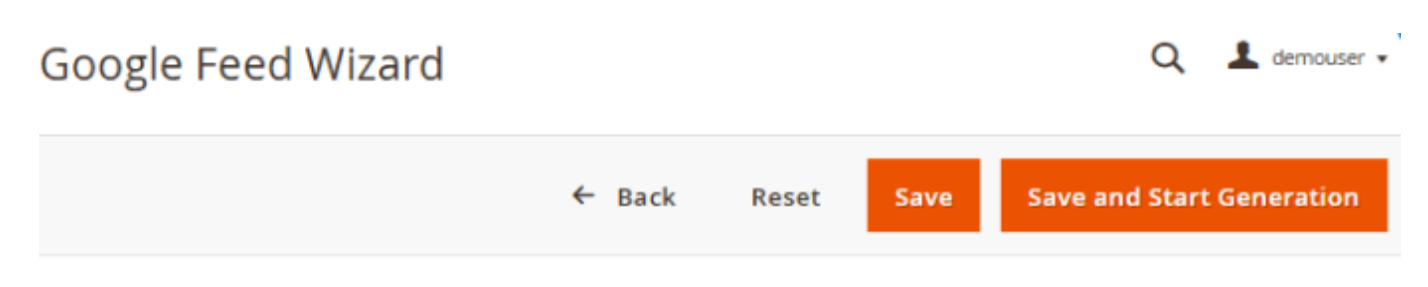

| Step 1: General Settings                | Step 4: Basic Product Information                                                     |                    |  |  |  |  |  |
|-----------------------------------------|---------------------------------------------------------------------------------------|--------------------|--|--|--|--|--|
| Step 2: Exclude Categories              | Please select attributes to output in feed                                            |                    |  |  |  |  |  |
| Step 3: Rename Categories               | Header<br>id<br>An identifier of the item                                             | Attribute<br>SKU 💌 |  |  |  |  |  |
| Step 4: Basic Product<br>Information    | title<br>Title of the item                                                            | Product Name       |  |  |  |  |  |
| Step 5: Optional Product<br>Information | description<br>Description of the item<br>link                                        | Description 🔻      |  |  |  |  |  |
| Step 6: Schedule Settings               | URL directly linking to your item's page on your website                              | With Category 💌    |  |  |  |  |  |
| Step 7: Destination                     | URL of an image of the item                                                           | Thumbnail          |  |  |  |  |  |
|                                         | Condition or state of the item (allowed values:<br>new, refubrished, used)            | new                |  |  |  |  |  |
|                                         | price<br>Price of the item                                                            | Final Price 💌      |  |  |  |  |  |
|                                         | tax<br>The tax rate as a percent of the item price, i.e., a<br>number as a percentage | Tax Percents 🔹     |  |  |  |  |  |

Wizard will have all fields already filled for you so you can skip to the next step if you don't want to make any changes. But in case you want, for example, to use **short description** instead of the **description** in your feed, choose it from the dropdown menu:

# Google Feed Wizard

11/89

|                                                        | ← Back Reset                                                                                                    | Save Save and Start Generation                               |
|--------------------------------------------------------|----------------------------------------------------------------------------------------------------|--------------------------------------------------------------|
| Step 1: General Settings<br>Step 2: Exclude Categories | Step 4: Basic Product Information Please select attributes to output in feed                                                                                                    |                                                              |
| Step 3: Rename Categories                              | Header<br>id<br>An identifier of the item                                                                                                    | Attribute<br>SKU                                             |
| Step 4: Basic Product<br>Information                   | title<br>Title of the item                                                                                                    | Product Name                                                 |
| Step 5: Optional Product<br>Information                | description<br>Description of the item<br>link<br>URL directly linking to your item's page on your<br>website<br>image link<br>URL of an image of the item<br>condition<br>Condition or state of the item (allowed values:<br>new, refubrished, used) | Description   Display Product Options In  Performance Enbric |
| Step 6: Schedule Settings                              |                                                                                                    | Price                                                        |
| Step 7: Destination                                    |                                                                                                    | Price View<br>Sale                                           |
|                                                        | price<br>Price of the item                                                                                                    | Samples title<br>Ship Bundle Items                           |
|                                                        | tax<br>The tax rate as a percent of the item price, i.e., a<br>number as a percentage                                                                                                    | Short Description Size                                       |
|                                                        |                                                                                                    | SKU<br>Dynamic SKU                                           |

The same can be applied to all other attributes.

# **Step 5: Optional Product Information**

Here specify the optional product attributes to output in the feed.

💄 demouser 🗸

Q

| Google Feed Wiza                          | rd                                                                                                    | Q 💄 demouser 🗸                             |  |  |  |  |  |
|-------------------------------------------|----------------------------------------------------------------------------------------------------|--------------------------------------------|--|--|--|--|--|
|                                           | ← Back Reset Sa                                                                                                    | ve Save and Start Generation               |  |  |  |  |  |
| Step 1: General Settings                  | Step 5: Optional Product Information                                                                                                    |                                            |  |  |  |  |  |
| Step 2: Exclude Categories                | Please select attributes to output in feed                                                                                                    | Please select attributes to output in feed |  |  |  |  |  |
| Step 3: Rename Categories                 | product type<br>Your category of the item                                                                                                    | Default •                                  |  |  |  |  |  |
| Step 4: Basic Product<br>Information      | sale price<br>Advertised sale price of the item                                                                                                    | Special Price 💌                            |  |  |  |  |  |
| Step 5: Optional Product<br>Information 🖌 | sale price effective date<br>Date range during which the item is on sale                                                                                                    | Sale Price Effective Date                  |  |  |  |  |  |
| Step 6: Schedule Settings                 | brand<br>Brand of the item                                                                                                    | Country of Manufacture                     |  |  |  |  |  |
| Step 7: Destination                       | color<br>Color of the item                                                                                                    | Color 🔹                                    |  |  |  |  |  |
|                                           | size<br>Size of the item                                                                                                    | Size 💌                                     |  |  |  |  |  |
|                                           | Gender of the item                                                                                                    | None                                       |  |  |  |  |  |
|                                           | Global Trade Item Number (GTIN) of the item<br>br/>Please check<br><a <br="" target="_blank"></a> href="https://support.google.com/merchants/answer/6219078?<br>hl=en">here for details on GTIN and MPN | SKU 💌                                      |  |  |  |  |  |
|                                           | mpn<br>Manufacturer Part Number (MPN) of the item                                                                                                    | Manufacturer 🔹                             |  |  |  |  |  |

Just as in previous step here we see a list of attributes. But this time which attributes to use greatly depends on what you are selling. Google has different requirements for data that should be included in the feed. The requirements depend on your store location and the type of products you export from Magento in product feed.

For example, if you sell apparel and the **Condition** tag is set to **New** in your products, you will need to have attributes gtin, mpn and brand in the feed.

**Brand** should be set manually. For example, in our case, we have the brand info saved in the manufacturer attribute, so we choose it in the drop-down.

#### Step 6. Schedule Settings

Choose the automatic feed updating or set the necessary frequency manually. When you choose to generate feed by schedule, also specify the precise day or several days and time of its generation.

💄 demouser 🔻

Q

# Google Feed Wizard

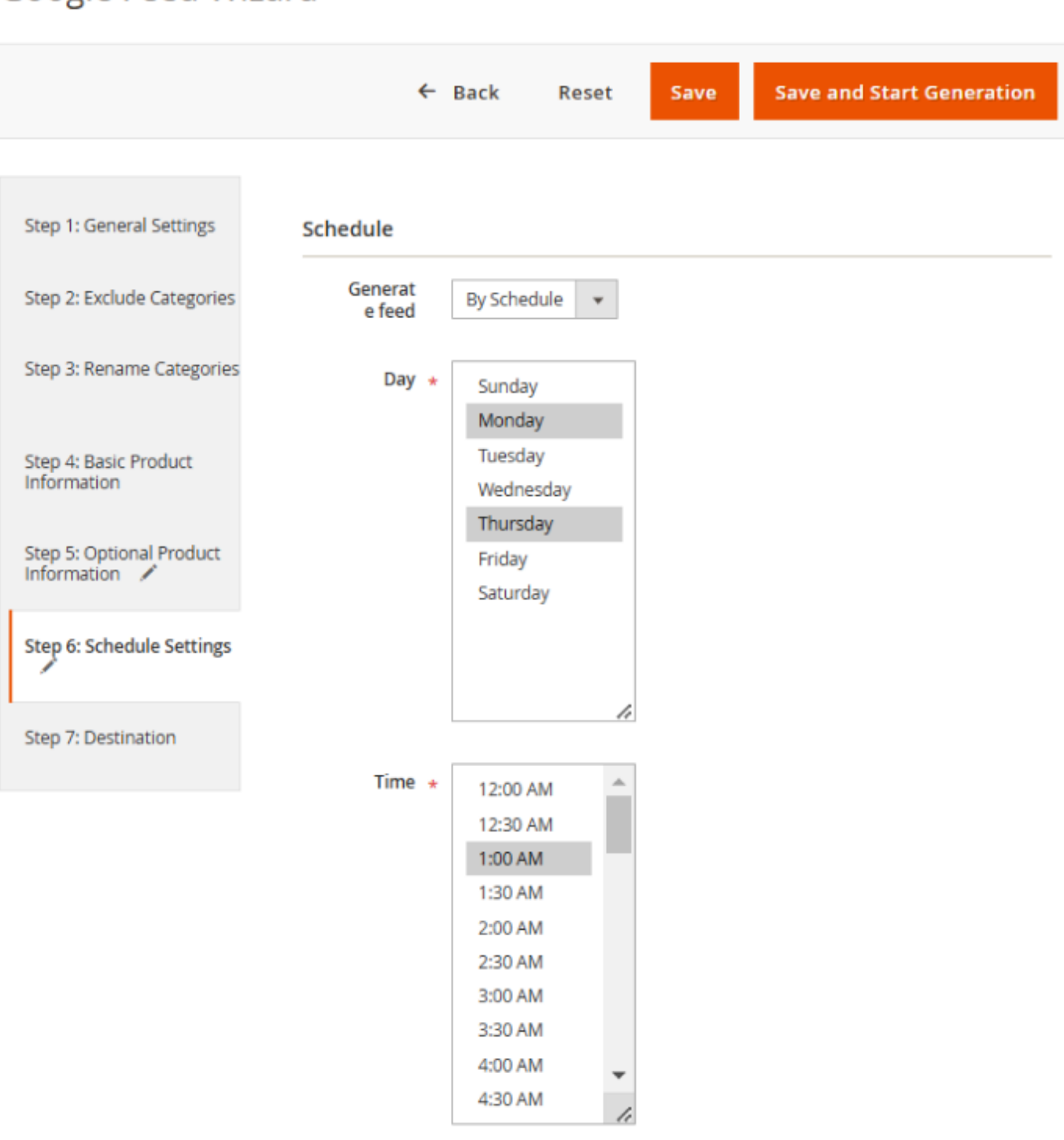

#### **Step 7. Destination**

#### **Option 1. Upload to Google Server**

In the following example we're going to set up a feed to be uploaded to the Google servers daily, once a day, using SFTP in fully-automatic mode. We should start from the Google Merchant account setup. Add a new feed:

Last update: 2025/05/06 17:59

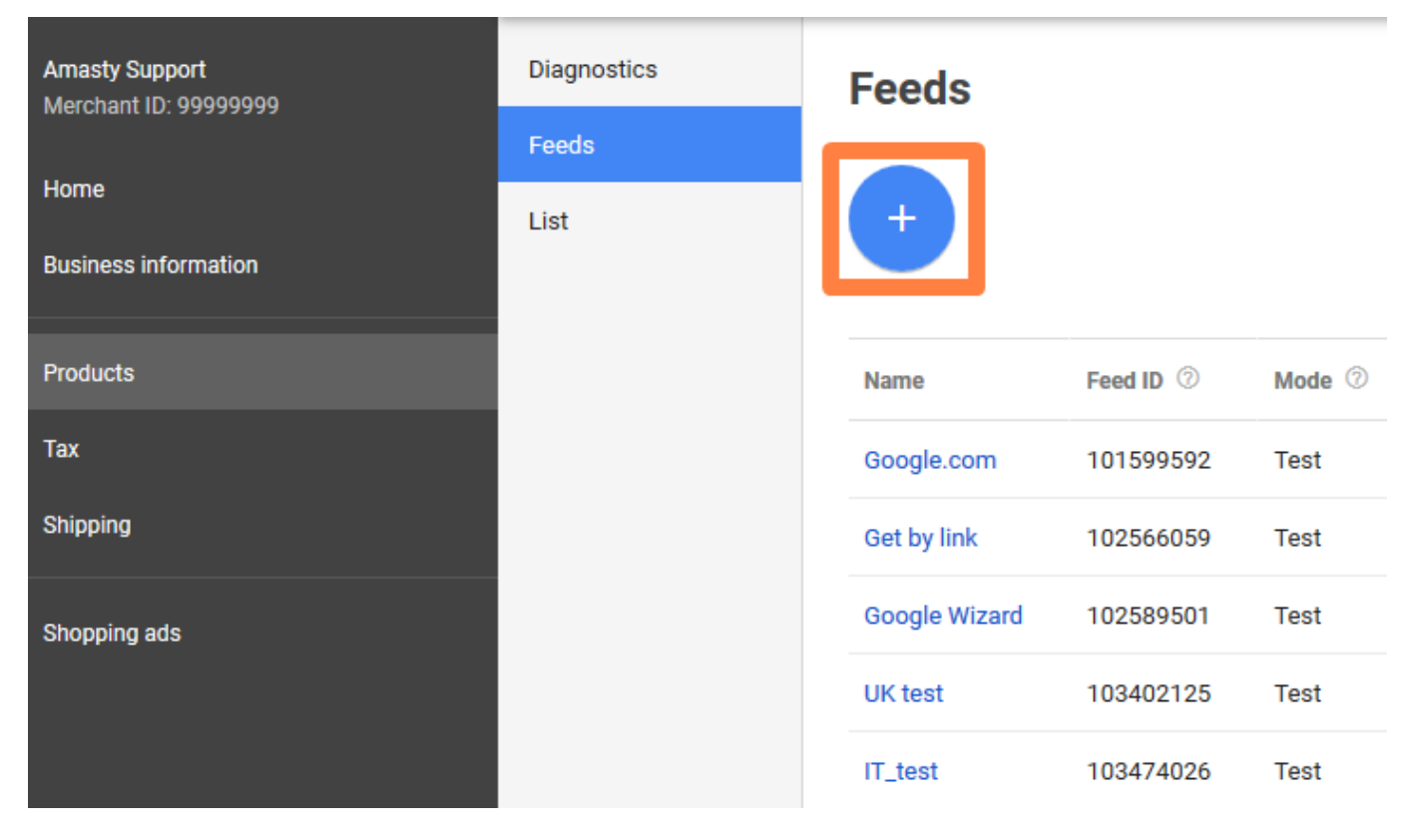

A **test** feed will do for now, but please keep in mind that test feeds can't be used in AdWords campaigns:

| Diagnostics | Feeds                                                                                                    |
|-------------|----------------------------------------------------------------------------------------------------|
| Feeds       |                                                                                                    |
| List        | Register a new feed                                                                                                    |
|             | 1 Basic information       2 Input method       3 Feed setup                                                                                                    |
|             | Mode 💿                                                                                                    |
|             | <ul> <li>Standard</li> <li>Test</li> </ul>                                                                                                    |
|             | Туре 💮                                                                                                    |
|             | Products 👻                                                                                                    |
|             | Make sure your product data meets our policies and Products Feed Specification requirements.<br>You can use Feed Rules after you submit your product data to meet our requirements. |
|             | Target country 🔿                                                                                                    |
|             | United States 💌                                                                                                    |
|             | Language ⊘                                                                                                    |
|             | English                                                                                                    |
|             | Currency ⑦                                                                                                    |
|             | US Dollar                                                                                                    |
|             | Feed name ⊘                                                                                                    |
|             | Google_Wizard                                                                                                    |
|             | CONTINUE CANCEL                                                                                                    |

Since we're going to upload our feed files to Google server, **Upload** is what we need here:

| Diagnostics | Feeds                                                                                                    |
|-------------|----------------------------------------------------------------------------------------------------|
| Feeds       |                                                                                                    |
| List        | Register a new feed                                                                                                    |
|             | Basic information 2 Input method 3 Feed setup                                                                                                    |
|             | Input method:                                                                                                    |
|             | <ul> <li>Google Sheets         You'll make updates to your product data in a Google Sheet, and they'll automatically be applied to     </li> </ul> |
|             | <ul> <li>Scheduled fetch</li> <li>You'll host a file on your website that contains data and schedule a regular time for Google to fetch</li> </ul> |
|             | Upload You'll keep a file on your computer that contains data and regularly upload it to your account throug more                                  |
|             | CONTINUE CANCEL                                                                                                    |

The next one is important because the name of the feed file you set here should match the actual name of the file you're going to upload to Google. File name should correspond the one you specified in the **Step 1**.

| Diagnostics Feeds                                      |  |             |                                  |              |  |  |
|--------------------------------------------------------|--|-------------|----------------------------------|--------------|--|--|
| Feeds                                                  |  |             |                                  |              |  |  |
| List Regi                                              |  | Register    | ter a new feed                   |              |  |  |
| Sasic                                                  |  | 🕑 Basic     | information 🔮 Input method 3 Fee |              |  |  |
| File nan                                               |  | File name   | 0                                |              |  |  |
|                                                        |  | Google_v    | vizard                           |              |  |  |
|                                                        |  | ► Advanc    | ed settinas                      |              |  |  |
| SETUP GOOGLE FEED                                      |  | E FEED      | Step 1: General Se               | ettings      |  |  |
| Step 1: General Settings<br>Step 2: Exclude Categories |  | al Settings | Feed Name *                      | Shopping.com |  |  |
|                                                        |  | File Name 🔺 | Google_wizard                    |              |  |  |

In the Google Merchant dashboard, go to **Settings** (near your profile avatar) > **SFTP / FTP / GCS**:

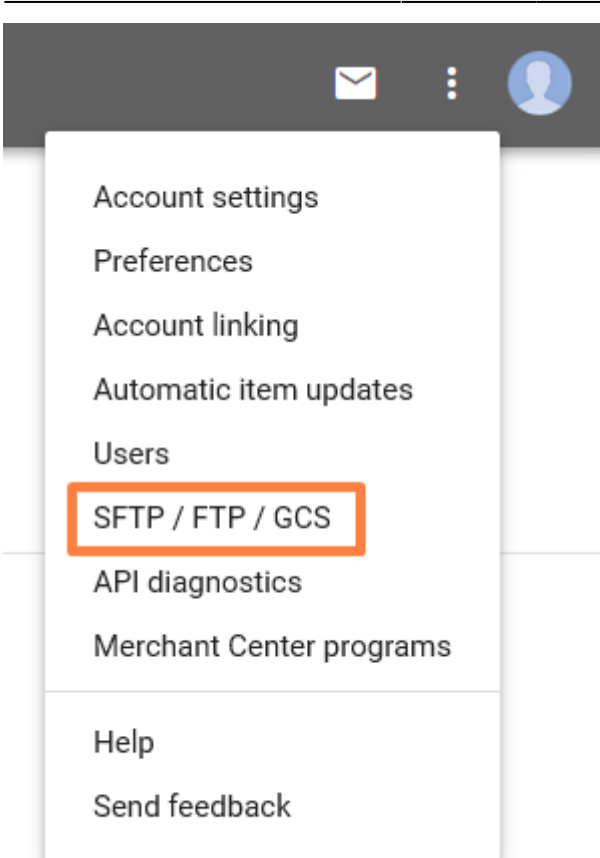

Click **Reset password** and save the password. Now, on the **SFTP** settings page we can get the server address and login:

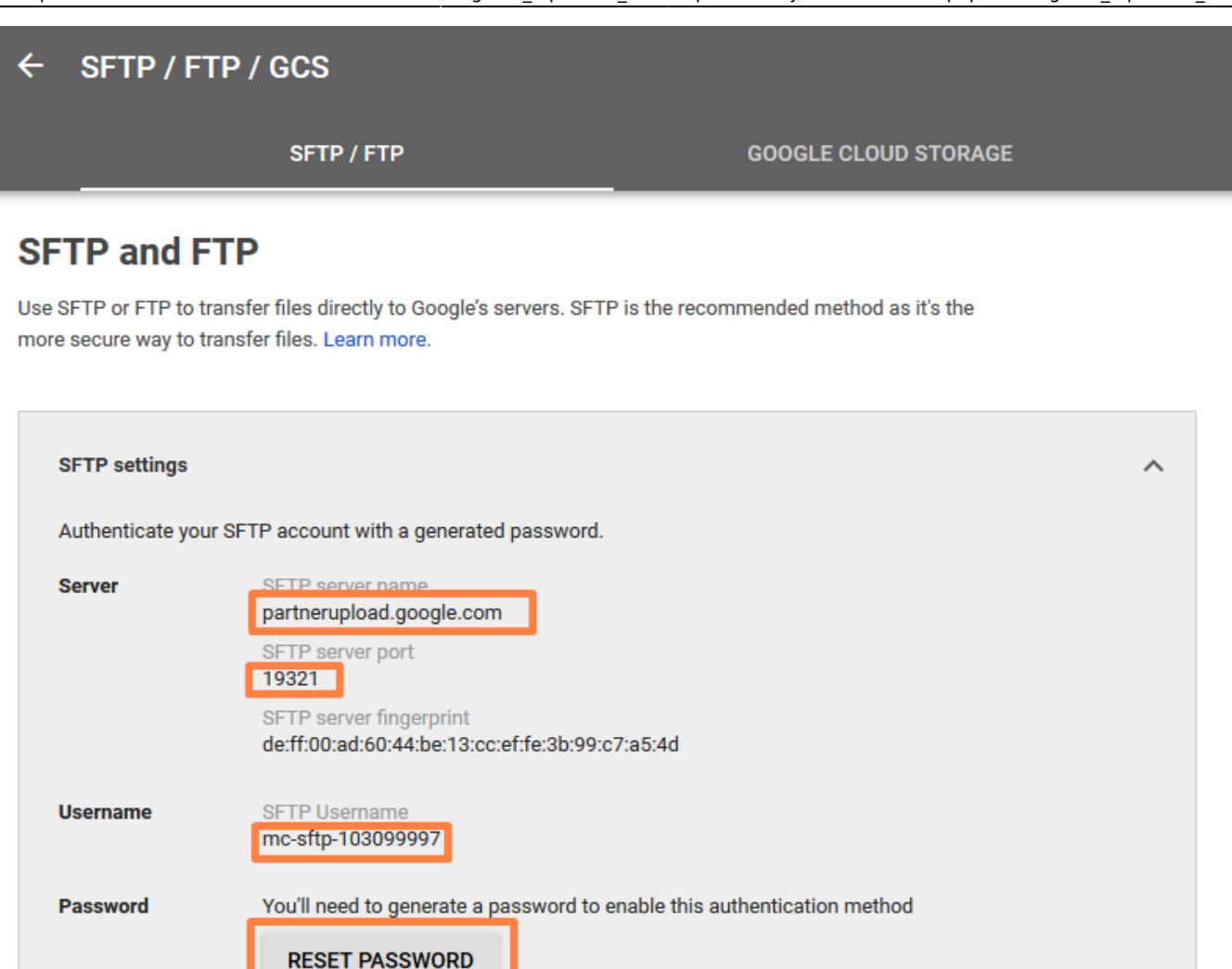

Return to the Product Feed extension, **step 7**. Set **Enable** tab to *Yes*.

Enter the data you have received from the Google Merchant dashboard.

Here also goes the filename you've set in the Google Merchant feed settings.

In the tab **Protocol** choose the upload method. If FTP is set, you can enable or disable the **Passive Mode** below. Here's how the configured step 7 may look like:

19/89

| 2023/03/00 21.27                          | 19/09                                                           | Guide for Froduct reed for Magento 2 |
|-------------------------------------------|-----------------------------------------------------------------|--------------------------------------|
| Google Feed Wiz                           | ard                                                             | Q 💄 demouser -                       |
|                                           | ← Back Reset                                                    | Save Save and Start Generation       |
| Step 1: General Settings                  | Upload feeds to google server auto                              | matically?                           |
| Step 2: Exclude Categories                | Upload<br>to<br>Coordo                                          |                                      |
| Step 3: Rename Categories                 | Server                                                          |                                      |
| Step 4: Basic Product<br>Information      | Host * partnerupload.google.c<br>Add port if necessary (example | om19123<br>le.com:321)               |
| Step 5: Optional Product<br>Information 🖌 | Protocol SFTP 👻                                                 |                                      |
| Step 6: Schedule Settings                 | User * mc-sftp-123123123                                        |                                      |
|                                           | Password *                                                      |                                      |
| Step /: Destination                       |                                                                 |                                      |

Test connection

Path \*

As you click **Save and Start Generation**, the feed profile will open and the feed generation will start, and because we configured the **SFTP** upload, the feed will go to the Google server, too.

folder\_1/folder\_2

After the file is uploaded to the Google server, it will be automatically processed.

It is also possible to generate feed via CLI. To get the list of profiles, use the following command:

php bin/magento feed:profile:list

To start the generation of the profile, execute this one:

php bin/magento feed:profile:generate PROFILE\_ID

#### **Option 2. Use Feed for Google Merchant**

Before configuring the extension settings of this tab, you need to enable the API and perform other preparations on the Google side to obtain the necessary data and establish the integration between

the extension and Google Merchant Center for further feed transfer and syncing.

Use the following instructions to complete this:

- 1. Log in to your Google Cloud account
- 2. Create a new or open an existing project

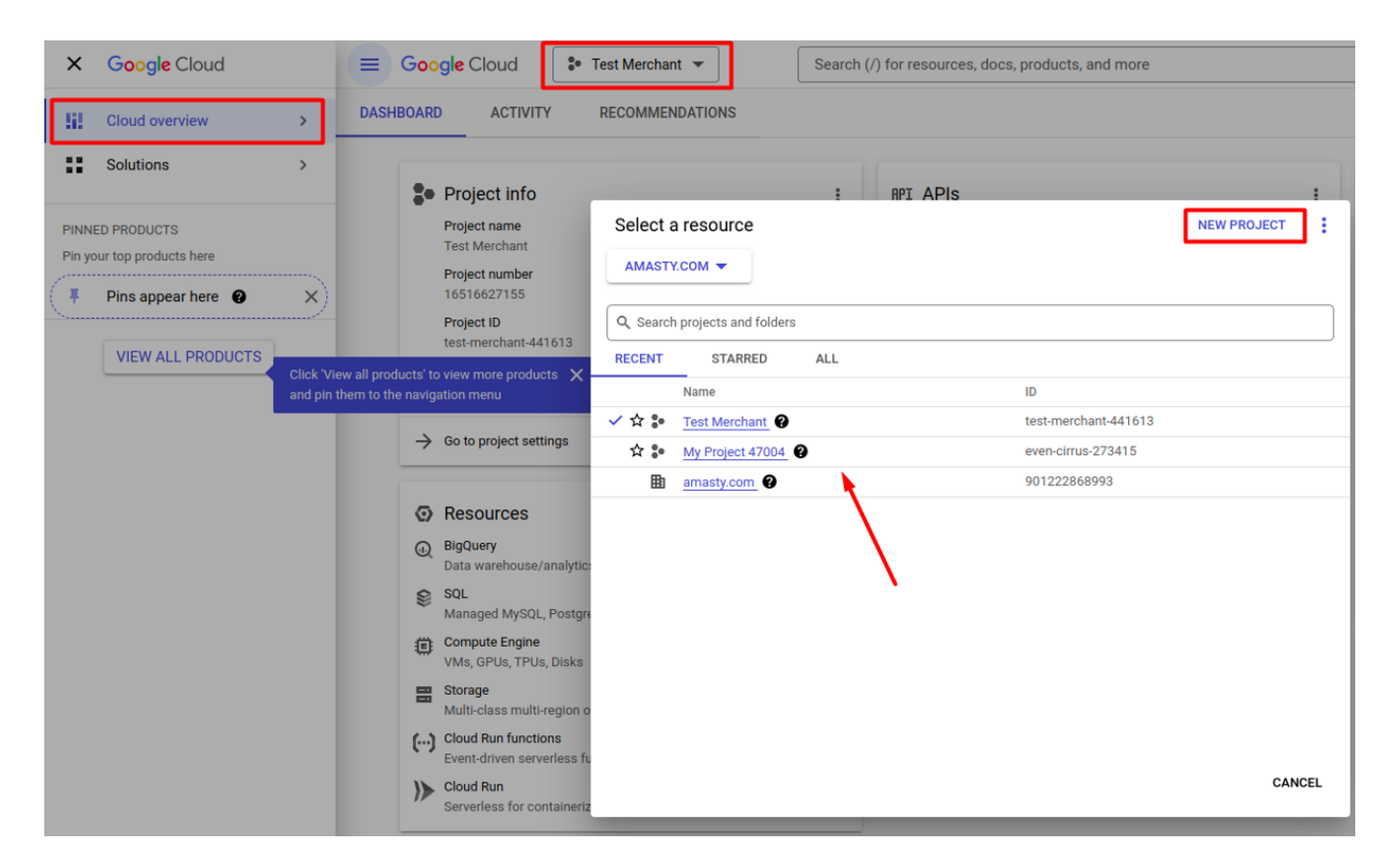

3. Locate the Content API for Shopping in the API library

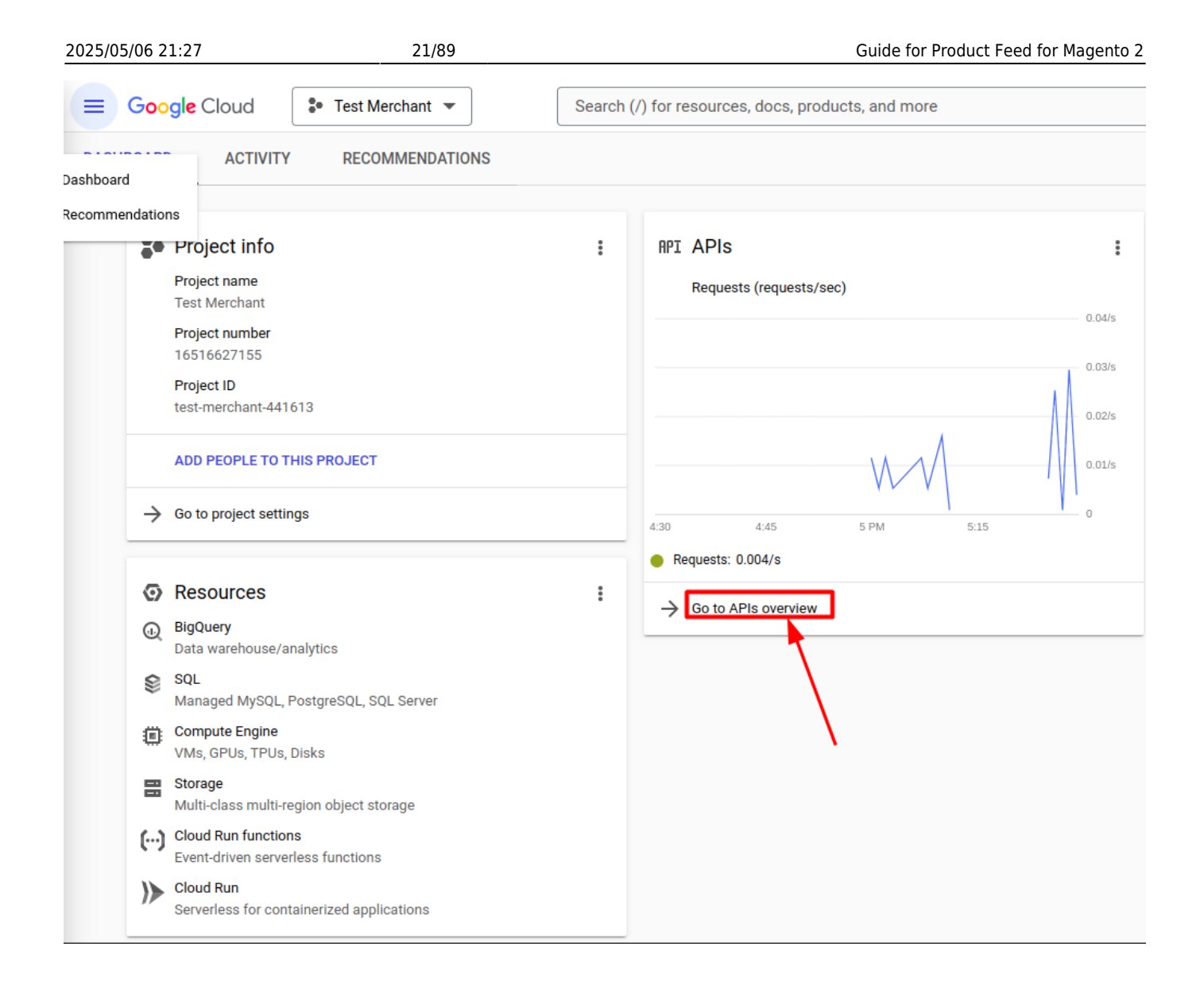

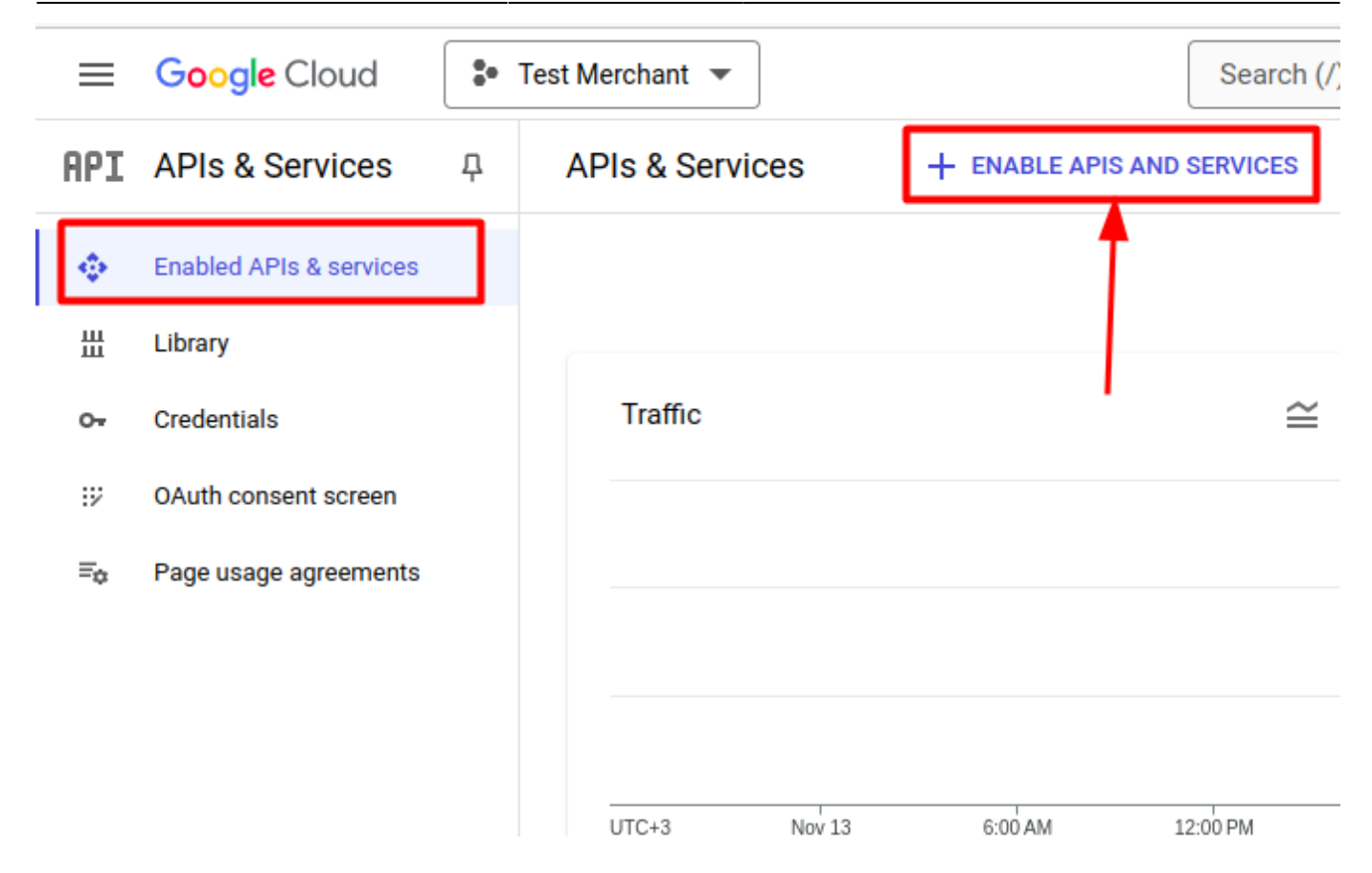

#### 2025/05/06 21:27

23/89

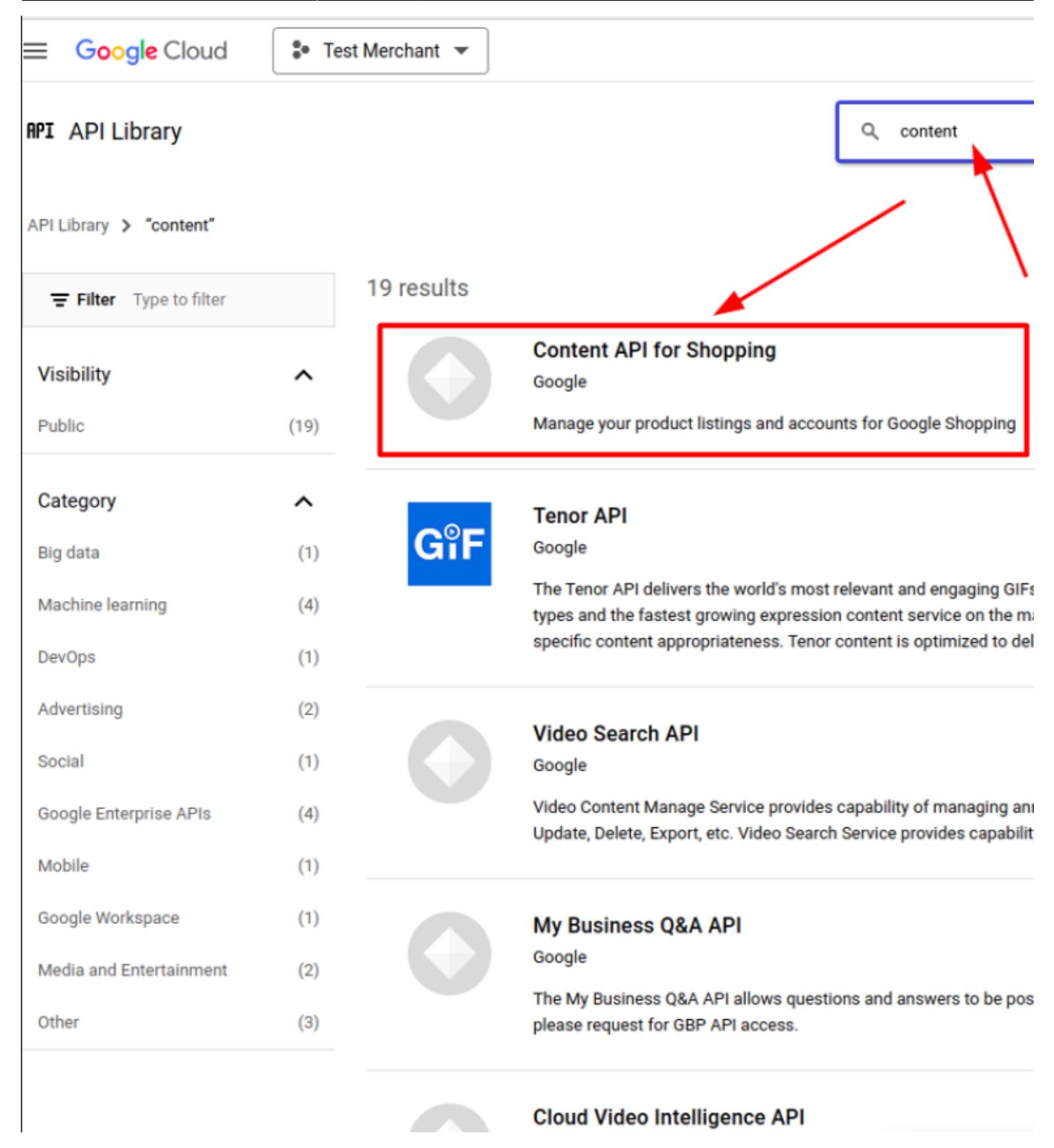

- 4. Select Content API for Shopping and click the Enable button on the opened page
- 5. Create a **service account** for authorization

## <u>a</u>masty

| $\equiv$   | Google Cloud            | • | Test Merchant 💌          | Search (/) for resources, docs, proc                                                       |
|------------|-------------------------|---|--------------------------|--------------------------------------------------------------------------------------------|
| API        | APIs & Services         | д | Credentials              | + CREATE CREDENTIALS                                                                       |
| ٩          | Enabled APIs & services |   | Create credentials to ac | API key<br>Identifies your project using a simple API key to check quota and access        |
| #          | Library                 |   | A Remember t             | OAuth client ID<br>Requests user consent so your app can access the user's data            |
| 9 <b>-</b> | OAuth consent screen    |   | API Keys                 | Service account<br>Enables server-to-server, app-level authentication using robot accounts |
| ≡¢         | Page usage agreements   |   | No API keys to displa    | Help me choose<br>Asks a few questions to help you decide which type of credential to use  |
|            |                         |   | OAuth 2.0 Client II      | Ds                                                                                         |
|            |                         |   | Name                     | Creation date                                                                              |
|            |                         |   | No OAuth clients to di   | splay                                                                                      |
|            |                         |   | Service Accounts         |                                                                                            |
|            |                         |   | Email                    |                                                                                            |

test-86@test-merchant-441613.iam.gserviceaccount.com

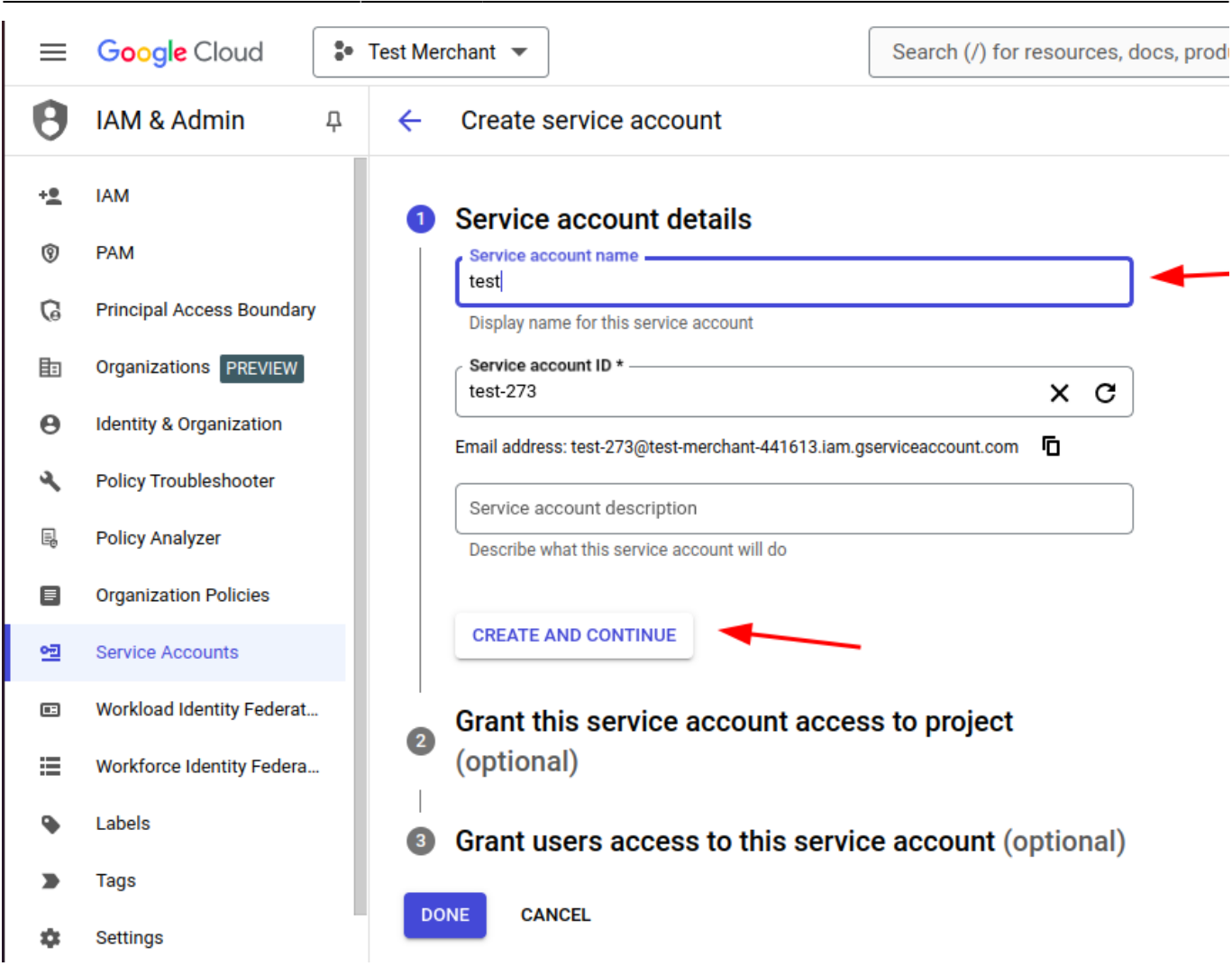

Guide for Product Feed for Magento 2

Note: two optional steps can be skipped

#### 6. Generate a Service Account Key (JSON format)

| API    | APIs & Services         | д       | Creden     | ntials + o             | CREATE CREDENTIALS        | 👕 DELETE 🦙 RESTORE DELL | ETED CREDENTIALS |        |           |                         |
|--------|-------------------------|---------|------------|------------------------|---------------------------|-------------------------|------------------|--------|-----------|-------------------------|
| ٩      | Enabled APIs & services |         | Create cre |                        |                           |                         |                  |        |           |                         |
| ∰<br>⊶ | Library<br>Credentials  | 1       | •          | Remember to confi      | CONFIGURE CONSENT SCREEN  |                         |                  |        |           |                         |
| 17     | OAuth consent screen    |         | API Ke     | ys                     |                           |                         |                  |        |           |                         |
| ≡¢     | Page usage agreements   |         |            | Name                   |                           | Creation date 🛛 🕹       | Restrictions     |        |           | Actions                 |
|        |                         | I<br>AO |            | API key 1              |                           | Nov 13, 2024            | -                |        |           | SHOW KEY                |
|        |                         |         | OAuth      | 2.0 Client IDs         |                           |                         |                  |        |           |                         |
|        |                         |         |            | Name                   |                           | Creation date 🛛 🕹       |                  | Туре   | Client ID | Actions                 |
|        |                         | s       | No OA      | uth clients to display |                           |                         |                  |        |           |                         |
|        |                         |         | Service    | e Accounts             |                           |                         |                  |        |           | Manage service accounts |
|        |                         |         |            | Email                  |                           |                         |                  | Name 个 |           | Actions                 |
|        |                         |         |            | test-273@test-merc     | chant-441613.iam.gservice | eaccount.com            |                  | test   |           | × 📝 🕯                   |
|        |                         |         |            | test-86@test-merch     | hant-441613.iam.gservicea | account.com             |                  | Test   |           | <b>/</b> i              |

| ≡          | Google Cloud              | Search (/) for resources, docs, products, and more                                                                |
|------------|---------------------------|----------------------------------------------------------------------------------------------------|
| 0          | IAM & Admin 무             | ← Test                                                                                                    |
| + <u>e</u> | IAM                       | DETAILS PERMISSIONS KEYS METRICS LOGS                                                                             |
| 0          | PAM                       | Keys                                                                                                    |
| G          | Principal Access Boundary | Service account keys could pose a security risk if compromised. We recommend you avoid downloading service        |
| Þ          | Organizations PREVIEW     | Cloud 2.                                                                                                    |
| θ          | Identity & Organization   | 6 Google automatically disables service account keys detected in public repositories. You can customize this beha |
| ٩          | Policy Troubleshooter     | Add a new key nair or unload a public key certificate from an existing key pair                                   |
| Ę          | Policy Analyzer           | Right a new key pair of aprova a passion region and an existing key pair.                                         |
|            | Organization Policies     | Learn more about setting organization policies for service accounts [2]                                           |
| <u>•</u> = | Service Accounts          | ADD KEY -                                                                                                    |
| E          | Workload Identity Federat | Create new key Key Creation date Expiration date                                                                  |
| ≣          | Workforce Identity Federa | Upload existing key 3a9bd94ad3fc54d3d2df274e2cec6fd26300efc5 Nov 13, 2024 Jan 1, 10000                            |

magento 2:product feed https://amasty.com/docs/doku.php?id=magento 2:product feed

7. After selecting the **Create new key** option, choose **JSON** as the key file format. The file will be downloaded automatically. You will need this file later to upload it to the **Service Account Key** setting of the extension

8. Go back to the created **service account** settings and copy the email address

Last update: 2025/05/06 17:59

| API | APIs & Services         | ф                                                                                         | Creden     | ntials                                                         | + CREATE CREDENTIALS          | DELETE       | RESTORE DELETED CREE | DENTIALS     |                          |           |                         |  |
|-----|-------------------------|-------------------------------------------------------------------------------------------|------------|----------------------------------------------------------------|-------------------------------|--------------|----------------------|--------------|--------------------------|-----------|-------------------------|--|
| ٥   | Enabled APIs & services |                                                                                           | Create cre | Create credentials to access your enabled APIs. Learn more [2] |                               |              |                      |              |                          |           |                         |  |
| #   | Library                 | A Remember to configure the OAuth consent screen with information about your application. |            |                                                                |                               |              |                      |              | CONFIGURE CONSENT SCREEN |           |                         |  |
| :2  | OAuth consent screen    | API K                                                                                     | API Ke     | ys                                                             |                               |              |                      |              |                          |           |                         |  |
| ≡¢  | Page usage agreements   |                                                                                           |            | Name                                                           |                               | Creati       | on date 🔸            | Restrictions |                          |           | Actions                 |  |
|     |                         | OAuth<br>No O<br>Service                                                                  |            | API key 1                                                      |                               | Nov 1        | 3, 2024              | -            |                          |           | SHOW KEY                |  |
|     |                         |                                                                                           | OAuth      | 2.0 Client I                                                   | Ds                            |              |                      |              |                          |           |                         |  |
|     |                         |                                                                                           |            | Name                                                           |                               | Crea         | tion date 🔸          |              | Туре                     | Client ID | Actions                 |  |
|     |                         |                                                                                           | No OA      | uth clients to d                                               | isplay                        |              |                      |              |                          |           |                         |  |
|     |                         |                                                                                           | Service    | e Accounts                                                     |                               |              |                      |              |                          |           | Manage service accounts |  |
|     |                         |                                                                                           |            | Email                                                          |                               |              |                      |              | Name 🛧                   |           | Actions                 |  |
|     |                         |                                                                                           |            | test-273@tes                                                   | t-merchant-441613.iam.gservic | eaccount.com |                      |              | test                     |           |                         |  |
|     |                         |                                                                                           |            | test-86@test                                                   | -merchant-441613.iam.gservice | account.com  |                      |              | Test                     |           | / 1                     |  |
|     |                         |                                                                                           |            |                                                                |                               |              |                      |              |                          |           |                         |  |

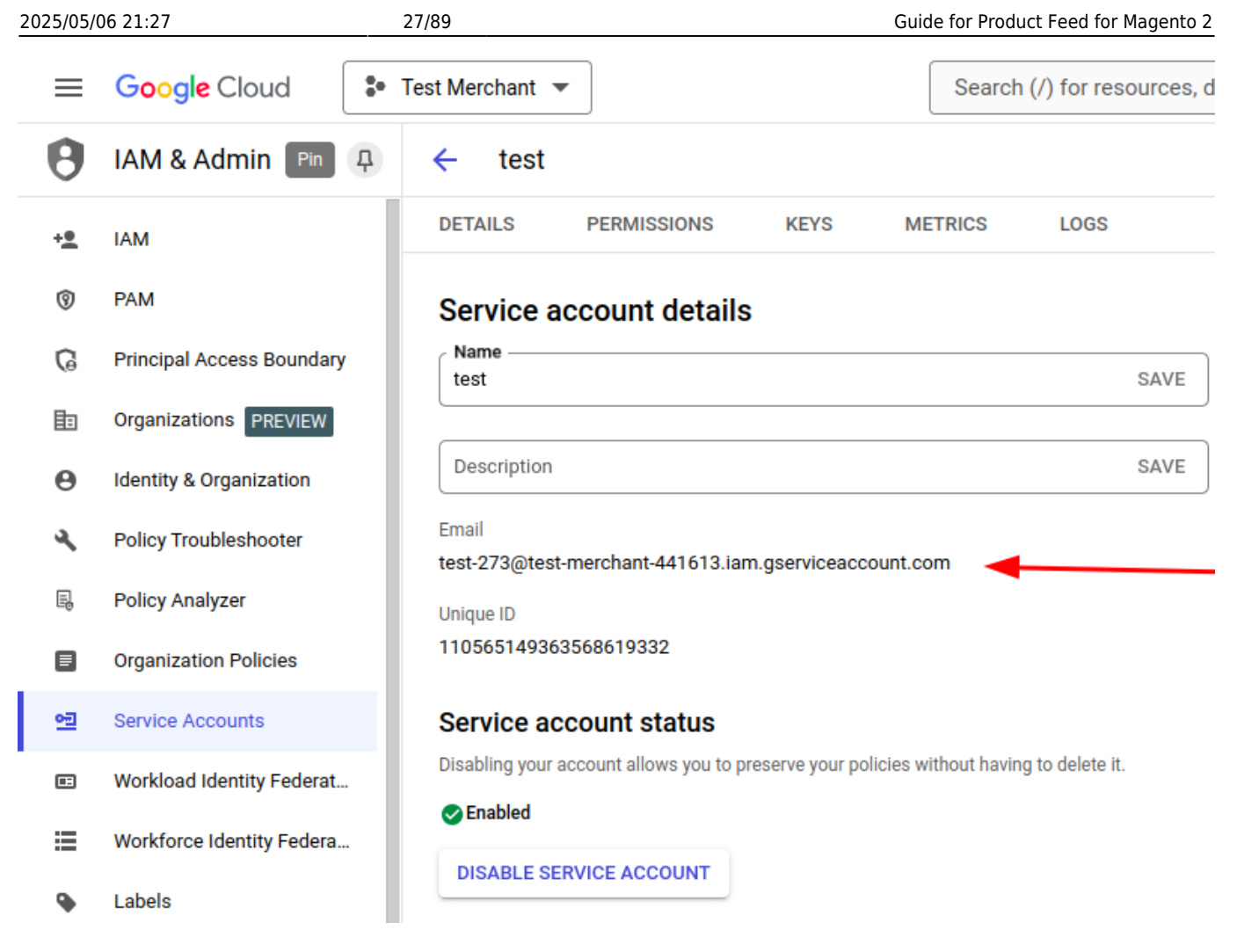

9. In your Google Merchant Center account, navigate to **Settings**  $\rightarrow$  **People and access**  $\rightarrow$  **Add Person**, and enter the copied email address

| = 🚺 Google M         | lerchant Center Next |                  | (                   | Test Development<br>5492680454 |  |  |  |
|----------------------|----------------------|------------------|---------------------|--------------------------------|--|--|--|
| Overview             |                      |                  |                     | Data sources                   |  |  |  |
|                      | 2                    |                  |                     | People and access              |  |  |  |
|                      |                      |                  |                     | Apps and services              |  |  |  |
| Products             |                      | God              | ogle                | Add-ons                        |  |  |  |
| _                    |                      |                  | Conversion settings |                                |  |  |  |
| Shipping and returns |                      |                  |                     |                                |  |  |  |
|                      |                      |                  |                     | General account options        |  |  |  |
| Business info        |                      |                  |                     |                                |  |  |  |
| Store quality        |                      |                  | Ξŏ.                 | Email archive                  |  |  |  |
|                      |                      |                  |                     | Personal preferences           |  |  |  |
| MARKETING            |                      |                  |                     |                                |  |  |  |
| Free listings        |                      |                  |                     |                                |  |  |  |
| ÷ -                  |                      | Test Development | Test Development    |                                |  |  |  |
| Ad campaigns         |                      | \$               | \$                  |                                |  |  |  |
|                      |                      |                  |                     |                                |  |  |  |
| ANALYTICS            |                      |                  |                     |                                |  |  |  |

| Manage peop                         | ple's access to your apps                                |                                               |                      |        |
|-------------------------------------|----------------------------------------------------------|-----------------------------------------------|----------------------|--------|
| Business Manager pro<br>single page | ovides an overview of Google and third-party             | apps you use and the people w                 | no manage them, on a |        |
| 🛛 Manage in Busine                  | ess Manager                                              |                                               |                      |        |
| People<br>Manage people's a         | access to Test Development (5492680454)                  |                                               |                      |        |
| Add person                          |                                                          |                                               |                      |        |
| Name                                | Email                                                    | Roles                                         | Status               | Action |
|                                     | test-86@test-merchant-<br>441613.iam.gserviceaccount.com | Admin<br>Standard<br>Performance and insights | Verified             | Manage |

10. Now, navigate to the **extension settings** and complete the configuration.

29/89

#### Google Feed Wizard Q 上 demouser 🗸 Back ← Reset Save Save and Start Generation Step 1: General Settings Upload feeds to google server automatically? Upload to Step 2: Exclude Categories No Ŧ Google Server Step 3: Rename Categories Use Feed Yes Ŧ Step 4: Basic Product for Information Google Enable this setting to configure the connection between the feed and Google Merchant API. Merchant Step 5: Optional Product Service Information 📝 Choose File test.json Account Key Follow this instruction to generate a service account key and establish the connection between a service account and Google Step 6: Schedule Settings Merchant. Merchant ID \* 5492680454 Step 7: Destination 📝 You may find your Merchant ID in the top right corner of any Google Merchant Center page. It is located under your account name and next to an account thumbnail. Feed sale Label Enter a name that helps you easily categorize and identify your products in Ads campaign. Use only uppercase, digits, hyphen or underscore (up to 20 characters). Target Ukraine Countries United Arab Emirates United Kingdom United States Uruguay Uzbekistan Venezuela Vietnam Zambia Zimbabwe Target countries are the countries where the products included in your product data are sold. You may find out more about the Google requirements in the following article. If the field is empty, the module will detect the locale of the feed storeview and automatically select this country as a target country. Language ΕN Ŧ Select a language of your product feed. Please, keep in mind that it doesn't affect the content of the feed. Also, note that your product landing pages must be in the same language, according to Google

requirements. Supported languages are listed in the following documentation. If empty, the extension relies on the locale of the feed storeview.

This functionality is available only with an active product subscription or support subscription. You can find the **amasty/module-product-feed-google-merchant-api** package for installing in composer suggest.

**Use Feed for Google Merchant** - enable this setting to start configuring the connection between the extension (feed) and Google Merchant Center via API.

Please note the **google/apiclient-services** library must be installed on your instance. Without it, the settings below will not be available for configuration. The functionality also requires PHP version 8.0 or higher to work.

**Service Account Key** - upload the service account key (JSON file) you generated and downloaded from your Google Cloud account. Refer to the instructions above (steps 5-7) or Google documentation for more information.

**Merchant ID** - specify the Merchant ID copied from your Google Merchant Center account.

You can find your **Merchant ID** in the top right corner of any Google Merchant Center page, located under your account name and next to the account thumbnail.

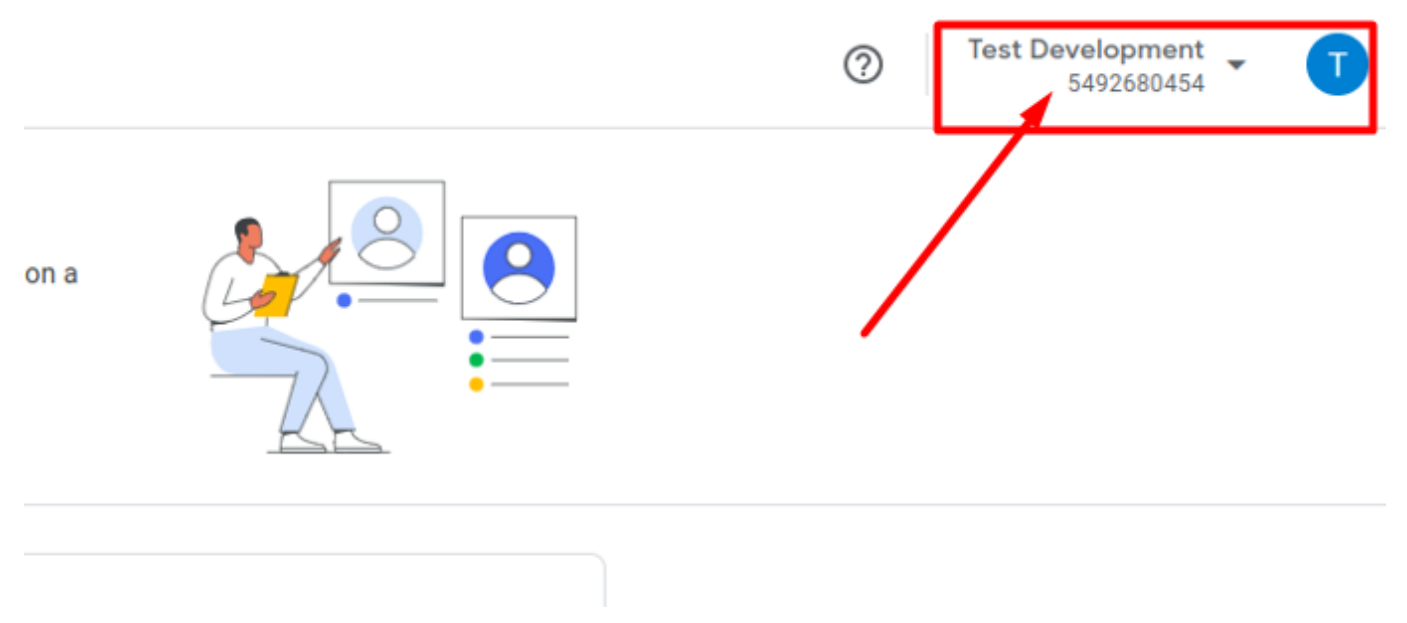

**Feed Label** - enter a name that helps you to easily categorize and identify your products in ad campaigns. Use only uppercase letters, digits, hyphens, or underscores (up to 20 characters).

**Target Countries** - define the target countries of sale. For more details about the Google requirements, refer to the following article.

**Language** - select the language of your product feed. The selected language does not affect the content of the feed. However, ensure that your product landing pages are in the same language to meet Google requirements. Supported languages are listed in the following documentation.

The **Feed Label**, **Target Countries**, and **Language** settings are optional. If left empty, the extension will automatically detect the locale of the feed storeview and assign the corresponding countries, language, and label.

If the Google Merchant API integration is set up correctly:

- Each time the feed is generated (updated) in the extension, whether manually or via cron, it syncs with Google Merchant Center. In the Data Source tab of Google Merchant Center, you may see a notice stating that feed updates are **paused**. However, this does not mean the feed is not syncing.
- When a new feed is created in the extension, a data source in Google Merchant Center is automatically added for it. Such a feed is also synced after each generation (updating), regardless of whether it is done manually or via cron.
- During the new data source creation via API, the **Free Listings** option is set for the **Marketing Methods** setting by default. If needed, you can modify this setting in your Google Merchant Center account after the data source is created.

# Add New Feed

To choose a ready-made template or to create a custom feed, go to the **Catalog**  $\rightarrow$  '**Feeds**' section  $\rightarrow$  **Profiles** and click **Add New Feed**.

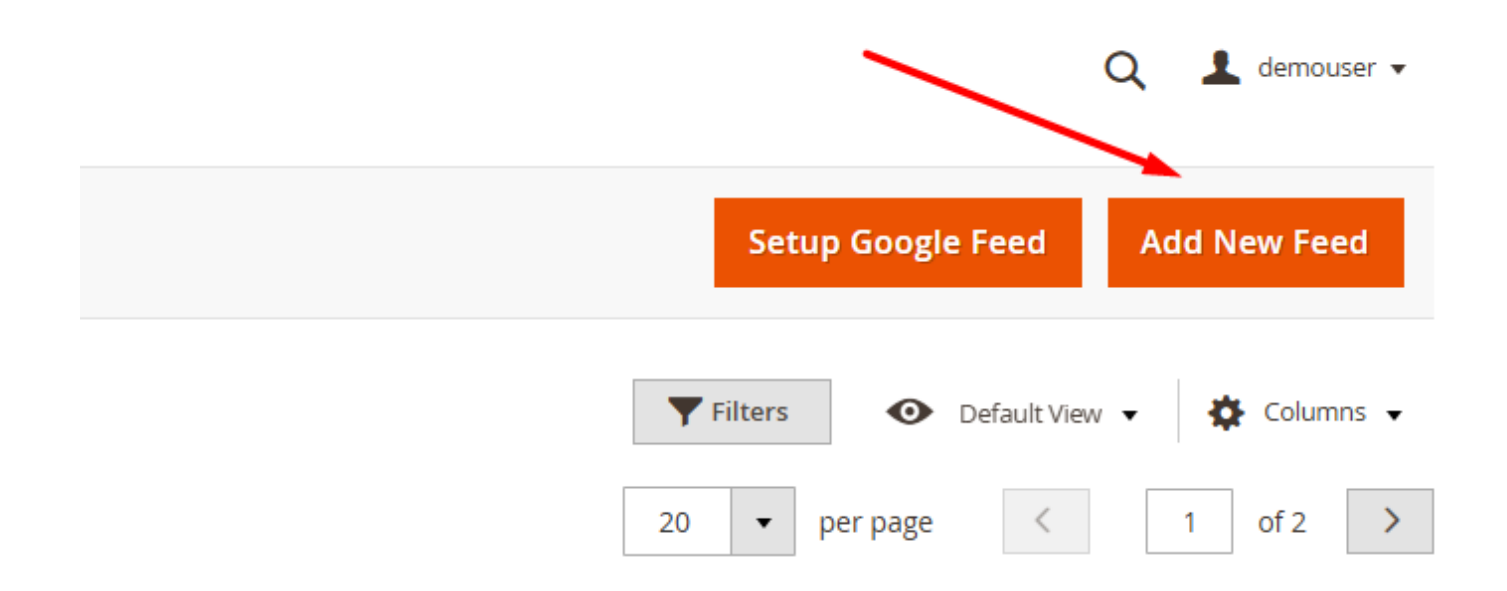

Q

1

# Feed Wizard

| FEED VIEW               | General                         |                    |   |                             |
|-------------------------|---------------------------------|--------------------|---|-----------------------------|
| General                 | Template *                      | Select             | • |                             |
| •                       |                                 |                    | Q |                             |
|                         |                                 | Custom Feed        |   |                             |
| Opyright © 2024 Magento | Commerce Inc. All rights reserv | Shopping           |   | Mage                        |
|                         |                                 | Bing               |   | <u>ILACUVILY</u>   <u>R</u> |
|                         |                                 | Google             |   |                             |
|                         |                                 | Amazon Product     |   |                             |
|                         |                                 | Amazon Inventory   |   |                             |
|                         |                                 | Amazon Price       |   |                             |
|                         |                                 | Amazon Image       |   |                             |
|                         |                                 | eBay Product XML   |   |                             |
|                         |                                 | eBay Product CSV   |   |                             |
|                         |                                 | eBay Inventory XML |   |                             |
|                         |                                 | eBay Inventory CSV | - |                             |

The full list of available ready-made feed templates that can be chosen from the dropdown:

- Custom Feed
- Shopping
- Bing
- Google
- Amazon Product
- Amazon Inventory
- Amazon Price
- Amazon Image
- NEW: eBay Product XML
- NEW: eBay Product CSV
- NEW: eBay Inventory XML
- NEW: eBay Inventory CSV
- NEW: Instagram Catalog XML
- NEW: Instagram Catalog CSV
- NEW: TikTok XML

- NEW: TikTok CSV
- NEW: Pinterest XML
- NEW: Pinterest CSV
- NEW: Facebook XML
- NEW: Facebook CSV

The pre-created templates for Instagram, Pinterest, TikTok, Facebook and eBay are available as part of an active product subscription or support subscription. You can find the **amasty/module-productfeed-templates** package for installing in composer suggest.

#### General

Specify the **General Information** about a new feed.

| Bing                |                            |                              | C                       | 👢 💄 demouser 🕇 |
|---------------------|----------------------------|------------------------------|-------------------------|----------------|
| ← Delete<br>Back    | Reset Gene                 | rate Preview<br>Feed         | Save and Contin<br>Edit | ue Save        |
| FEED VIEW           | General Informa            | tion                         |                         |                |
| General 🖌           | Template \star             | Bing 💌                       |                         |                |
| Content             | Name ★                     | Bing                         |                         | ]              |
| Format              | File Name \star            | bing_feed                    |                         | ]              |
| Conditions          | Type *                     | TXT 💌                        |                         |                |
| Schedule            | Store *                    | Default Store View [default] | •                       |                |
| FTP Settings        | Customer<br>Group for      | General 💌                    |                         |                |
| Google Merchant API | Tier<br>Prices             |                              |                         |                |
| Analytics           | Status *                   | Active 💌                     |                         |                |
|                     | Compress                   | None 🔻                       |                         |                |
|                     | Parent<br>Data<br>Priority | Please Select 💌              |                         |                |
|                     |                            | Configurable                 |                         |                |
|                     |                            | Bundle                       |                         |                |

Name - specify feed name.

File name - fill in the feed file name.

Type - choose product feed format (XML, CSV or TXT).

**Store** - select for which store view you want to create the feed.

**Customer Group for Tier Prices** – select the customer group to filter tier prices. When a specific group is selected, only tier prices associated with that group will be included in the feed. If no group is selected, tier prices will not be filtered.

**Status** - here you can activate or deactivate the feed.

**Compress** - you can set to compress the feed to Zip, Gz or Bz format when it generates and uploads to the server.

**Parent Data Priority** - If the feed content setting to display the parent option is set to "Yes" or "Yes if empty", then this setting will determine the priority of the uploaded parent product, in case the simple product is part of both a Configurable product and a Bundle product.

| Exclude Disabled Products                               | Yes | • |
|---------------------------------------------------------|-----|---|
| Exclude Child Products if Parent<br>Product Is Disabled | Yes | • |
| Exclude Out of Stock Products                           | Yes | ¥ |
| Exclude Not Visible Products                            | Yes | ¥ |
| Exclude Products without Images                         | Yes | • |
| Exclude Child Products if Parent<br>Product has Images  | No  | ¥ |

**Exclude Disabled Products** - set to Yes to exclude products with the disabled status from the feed.

**Exclude Child Products if Parent Product Is Disabled** - here you can automatically remove enabled child products from the feed if their parent product is disabled.

**Exclude Out of Stock Products** - enable the option if you don't want to include out of stock products to the feed.

**Exclude Not Visible Products** - set to *Yes* to skip not visible products so that they won't be included in the feed.

**Exclude Products Without Images** - if set to *Yes*, products without any images will not be included in the feed.

**Exclude Child Products if Parent Product has Images** - if set to *Yes*, **child** products without images will be excluded from the feed. Set to *No* to include **child** products without images to the feed if their **parent** product has an image.

Please note that the **Customer Group for Tier Prices**, **Exclude Products Without Images**, and **Exclude Child Products if Parent Product has Images** are available only as a part of an active support subscription or product subscription. You can find the **amasty/module-product-feed-subscription-functionality** package for installation in composer suggest.

## <u>a</u>masty

#### Content

The **Content** tab allows configuring product data that are included in the product feed. The functionality of the tab depends on the format you select at the 'General' tab. If you choose **CSV** or **TXT** format, you will get fields for entering the feed header, attribute, format and parent information.

| Sł | nopping.c         | om     |                             |       |                 |                 |        |        |                | α.     | 👤 demouser 🗸 |
|----|-------------------|--------|-----------------------------|-------|-----------------|-----------------|--------|--------|----------------|--------|--------------|
|    | ←<br>Back         | Delete | Reset                       | Gene  | erate           | Preview<br>Feed | 1      | Save a | nd Cor<br>Edit | ntinue | Save         |
| F  | EED VIEW          |        | Options                     |       |                 |                 |        |        |                |        |              |
| (  | General           |        | Column<br>Names             | *     | Yes 💌           |                 |        |        |                |        |              |
| 0  | Content           |        | Header                      |       |                 |                 |        |        |                |        |              |
| F  | Format            |        |                             |       |                 |                 |        |        |                |        |              |
| (  | Conditions        |        | Fields                      |       | Double Quote    | (") •           |        |        |                | 11     |              |
| 9  | Schedule          |        | enclosed<br>by              |       | Double Quote    |                 |        |        |                |        |              |
| F  | FTP Settings      |        | Fields<br>sepa-<br>rated by |       | Comma (,)       | *               |        |        |                |        |              |
| (  | Google Merchant / | API    | Header                      | Att   | ribute          |                 | Format | I      | Parent         |        |              |
| ļ  | Analytics         |        | mpn<br>add modifier         | S     | KU [sku]        | *               | As I:  | •      | No             | •      | Delete       |
|    |                   |        | manufa<br>add modifier      | N     | lanufacturer [r | n 💌             | As I:  | •      | No             | •      | Delete       |
|    |                   |        | product                     | P     | roduct Name [   | n 👻             | As I:  | •      | No             | Ŧ      | Delete       |
|    |                   |        | product                     | er(s) | escription [des | SC 💌            | As I:  | ¥      | No             | ¥      | Delete       |
|    |                   |        | show modifier(s)            |       |                 |                 |        |        |                |        |              |
|    |                   |        | price                       | P     | rice [price]    | •               | Prio   | •      | No             | •      | Delete       |
|    |                   |        | add modifier                |       |                 |                 |        |        |                |        |              |
|    |                   |        | Add Attrib                  | ute   | Add Static      | Text            |        |        |                |        |              |

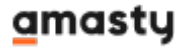
Columns Names - set to Yes to show columns names.

Header - fill in the information about the header.

**Fields enclosed by** - choose the symbols to enclose the fields (Double Quote ("), Quote ('), Space, None).

**Fields separated by** - specify the symbols to separate the fields (Comma (,), Semicolon (;), Pipe (|), Tab).

**Attribute** - when you configure product data, you can add a new attribute, image and other entity. For example, add a Price with TAX(VAT) attribute to get more relevant information on the product prices.

Format - here you choose a format of the attribute field (as it is, data format or price format).

**Parent** - when enabled, simple products which are associated with configurable products will output attribute value from the parent product.

It is also possible to add various modifiers, show or hide them. For example, if the value of the selected attribute is not specified, you can apply 'If Empty' modifier. In this case, the value from this field will be filled in.

| color |          | Color [color] | Color [color] |        |  |  |
|-------|----------|---------------|---------------|--------|--|--|
|       | If Empty | •             | Black         | Delete |  |  |

If the values of the attribute are specified, but you want to replace them, choose 'If Not Empty' modifier.

| color        | Color [color] |                          | •      |  |
|--------------|---------------|--------------------------|--------|--|
| If Not Empty | -             | Various colors available | Delete |  |

Keep in mind, that two different modifiers can't be applied as they will replace each other. So, if you want to replace the values in both cases, choose 'If Empty/Not Empty' modifier.

| color              | Color [color] |       | •                | As Is 👻 |  |
|--------------------|---------------|-------|------------------|---------|--|
| If Empty/Not Empty | •             | Black | Various colors a | Delete  |  |

If you choose **XML** format, you will get fields for entering the feed header, footer and product information.

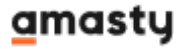

| FEED VIEW           | XML Template |                                                                                                    |
|---------------------|--------------|----------------------------------------------------------------------------------------------------|
| General             | Header       | xml version="1.0"? <rss <title="" basic sku"="" format="as_is" or="" parent="no" version="2.0" xmlns:g="http://base&lt;/td&gt;&lt;/tr&gt;&lt;tr&gt;&lt;td&gt;Content&lt;/td&gt;&lt;td&gt;&lt;/td&gt;&lt;td&gt;&lt;&lt;/td&gt;&lt;/tr&gt;&lt;tr&gt;&lt;td&gt;Format&lt;/td&gt;&lt;td&gt;Item&lt;/td&gt;&lt;td&gt;item&lt;/td&gt;&lt;/tr&gt;&lt;tr&gt;&lt;td&gt;Conditions&lt;/td&gt;&lt;td&gt;&lt;/td&gt;&lt;td&gt;XML Tag for Item (example for Google - item)&lt;/td&gt;&lt;/tr&gt;&lt;tr&gt;&lt;td&gt;Schedule&lt;/td&gt;&lt;td&gt;Content&lt;/td&gt;&lt;td&gt;&lt;pre&gt;&lt;g:id&gt;{attribute=">{attribute="product name" format="as_is" parent="nc <description>{attribute="product description" format="as_is") </description></rss> |
| FTP Settings        |              | <pre><g:product_type>{attribute="basic product_type" format="a:<br/><link/>{attribute="url short" format="as_is" parent="no" of<br/><g:image_link>{attribute="image thumbnail" format="as_is"<br/><g:condition>New</g:condition></g:image_link></g:product_type></pre>                                                                                                    |
| Google Merchant API |              | <pre><g:availability>{attribute="inventory is_in_stock" format=<br/><g:price>{attribute="price final_price" format="price" par<br/><g:brand>{attribute="product manufacturer" format="as_is"</g:brand></g:price></g:availability></pre>                                                                                                    |
| Analytics           |              | <g:google_product_category>GOOGLE CATEGORIES (https://sup;<br/><g:tax><br/><g:country>US</g:country></g:tax></g:google_product_category>                                                                                                    |
|                     |              | <g:rate>0</g:rate><br><g:tax_ship>n</g:tax_ship><br>                                                                                                    |
|                     |              | <pre><g:shipping> <g:country>US</g:country> <g:price>0 USD</g:price> </g:shipping></pre>                                                                                                    |
|                     |              | Tag Attribute Format Ontional Parent                                                                                                    |
|                     |              | SKL ¥ As I ¥ No ¥ No ¥                                                                                                    |
|                     |              | add modifier                                                                                                    |
|                     |              | Insert                                                                                                    |
|                     | Footer       |                                                                                                    |

Header - used to place some info into the XML header.

The time of the feed generation automatically adds to the header. If you don't need it, you can remove it from the header at any time.

| Header | <pre>google.com/ns/1.0"&gt; <channel><created_at>{{DATE}}</created_at></channel></pre> |  |
|--------|----------------------------------------------------------------------------------------|--|
|        | 4                                                                                      |  |

**Item** - a tag which will wrap each product in the feed.

Content - an XML editor where XML tags and attribute codes are inserted.

**Tag** - XML tag for the entity set up below. To add a line of data to a feed, please enter the attribute XML tag according to the specification of a particular shopping search engine (e.g. for google.com XML tag will be g:price).

**Optional** (available only for XML feeds) - use the option to exclude an attribute which have an empty value for a product from the feed. When set to **Yes**: the attribute will not be added to the feed for a product for which it has an empty value.

Footer - used to place some info into XML footer.

#### Also specify the **Attribute**, **Format**, and **Parent**.

With an active product subscription or support subscription, you can include the available quantity of goods from a specific source in your feed. This can be done by selecting the needed attribute (the name of the existing source) from the **MSI Sources Qty** group.

The new attribute, **Grouped Total Price**, enables you to include the sum of prices for options within a grouped product in your feed. Please note that utilizing the Grouped Total Price attribute with a large number of grouped products may result in a slowdown of the feed generation process.

It is possible to add modifiers for cases when you need to modify the original values of an attribute. To do this, use **'Add modifier' action**; select one action from the available range:

#### XML Template

| mplate  | ſ                                                                                                    |                        |   | 1                                                                                                    |
|---------|----------------------------------------------------------------------------------------------------|------------------------|---|----------------------------------------------------------------------------------------------------|
|         |                                                                                                    | Strip Tags             |   |                                                                                                    |
| Header  | xm</td <td>Html Escape</td> <td></td> <td>rsion="2.0" xmlns:g="http://base.google.com/ns/1.0</td>                                                                                 | Html Escape            |   | rsion="2.0" xmlns:g="http://base.google.com/ns/1.0                                                          |
|         |                                                                                                    | Google Html Escape     |   |                                                                                                    |
|         | •                                                                                                    | Remove Widget Html     |   | • • •                                                                                                    |
| ltem    | iten                                                                                                    | Uppercase              |   |                                                                                                    |
|         | XML Ta                                                                                                    | Capitalize             |   | em)                                                                                                    |
|         |                                                                                                    | Capitalize Each Word   |   |                                                                                                    |
| Content | <g∶i<br>≺tit</g∶i<br>                                                                                                    | Lowercase              |   | <pre>format="as_is" parent="no" optional="yes" modi me" format="as_is" parent="no" optional="yes"</pre>     |
|         | <des<br><g:p< td=""><td>Integer</td><td></td><td><pre>uct description" format="as_is" parent="no" op<br/>asic product_type" format="as_is" parent="no"</pre></td></g:p<></des<br> | Integer                |   | <pre>uct description" format="as_is" parent="no" op<br/>asic product_type" format="as_is" parent="no"</pre> |
|         | <lin<br>≺g:i</lin<br>                                                                                                    | Length                 |   | <pre>format="as_is" parent="no" optional="yes" modi ge thumbnail" format="as_is" parent="no" optio</pre>    |
|         | <g:c< td=""><td>Prepend</td><td></td><td>&gt;<br/>nventorylis in stock" format="as is" parent="n</td></g:c<>                                                                      | Prepend                |   | ><br>nventorylis in stock" format="as is" parent="n                                                         |
|         | <g:p< td=""><td>Append</td><td></td><td>nal_price" format="price" parent="no" optional</td></g:p<>                                                                                | Append                 |   | nal_price" format="price" parent="no" optional                                                              |
|         | <g:d< td=""><td>Prepend (If not empty)</td><td></td><td>OGLE CATEGORIES (https://support.google.com/me</td></g:d<>                                                                | Prepend (If not empty) |   | OGLE CATEGORIES (https://support.google.com/me                                                              |
|         | <g:t< td=""><td>Append (If not empty)</td><td></td><td></td></g:t<>                                                                                                    | Append (If not empty)  |   |                                                                                                    |
|         | <g:< td=""><td>Replace</td><td></td><td></td></g:<>                                                                                                    | Replace                |   |                                                                                                    |
|         | <g:s< td=""><td>Round</td><td></td><td></td></g:s<>                                                                                                    | Round                  |   |                                                                                                    |
|         | <g:<br><g:< td=""><td>If Empty</td><td></td><td>-</td></g:<></g:<br>                                                                                                    | If Empty               |   | -                                                                                                    |
|         |                                                                                                    | If Not Empty           |   | •                                                                                                    |
|         | Tag                                                                                                    | If Empty/Not Empty     |   | Format Optional Parent                                                                                      |
|         |                                                                                                    | To secure URL          | • | As Is 💌 No 💌 No 💌                                                                                           |
|         |                                                                                                    | Uppercase 🔹            |   | Delete                                                                                                    |
|         | add                                                                                                    | modifier               |   |                                                                                                    |

- Strip tags delete HTML and PHP tags from the line;
- HTML escape escape special symbols from the product description;
- **Google HTML Escape** remove 'style', 'canvas', 'script' tags, along with the attributes of other tags, from the content (e.g., <a href="url.com">abc</a> will become <a>abc</a>);
- **Remove Widget Html** strip the widget code if it is included in the product description;
- Uppercase convert all attribute letters to upper case;
- Capitalize make the first uppercase letter;
- Capitalize Each Word make the first letter of each word uppercase;
- Lowercase convert all attribute letters to lower case;
- Integer display only the integer part of a number (e.g., 2.2 or 2.8 will be displayed as 2);
- Length limit the maximum length of a line;
- Prepend fill in the value you want to add before the attribute's value;
- Append fill in the value you want to add after the attribute's value;
- Prepend (if not empty) specify the value you want to add before the current attribute's

value (note: this modifier works only if the attribute has a value);

- **Append (if not empty)** specify the value you want to add after the current attribute's value (**note:** this modifier works only if the attribute has a value);
- **Replace** replace all occurrences of the 'from' value with the 'to' value (e.g., in the line 'abcd acd ab', set 'from' as 'ab' and 'to' as '2'; the result will be '2cd acd 2');
- **Round** round the number down to a whole following the mathematical rounding rules (0.5 upwards to 1);
- If Empty specify the value to use instead of an empty attribute's value;
- If Not Empty fill in the value that will replace the original attribute's value;
- If Empty/Not Empty set the algorithm according to which both empty and specified values will be replaced;
- To secure URL replace http with https;
- To unsecure URL replace https with http.

When you've chosen the modifier, click the **Insert** button to apply it.

#### XML Template

| Header  | xml version="1.0"?                                                                                                    | <rss th="" version="2.0" xm<=""><th><pre>lns:g="http://base.google</pre></th><th>e.com/ns/1.0"&gt; <channe< th=""><th><pre>l&gt; <created_at>{{DATE</created_at></pre></th></channe<></th></rss>                                                                                   | <pre>lns:g="http://base.google</pre>                                                                                                    | e.com/ns/1.0"> <channe< th=""><th><pre>l&gt; <created_at>{{DATE</created_at></pre></th></channe<>                                                                                                    | <pre>l&gt; <created_at>{{DATE</created_at></pre>                                                |  |  |
|---------|----------------------------------------------------------------------------------------------------|----------------------------------------------------------------------------------------------------|----------------------------------------------------------------------------------------------------|----------------------------------------------------------------------------------------------------|-------------------------------------------------------------------------------------------------|--|--|
|         |                                                                                                    |                                                                                                    |                                                                                                    |                                                                                                    |                                                                                                 |  |  |
|         |                                                                                                    |                                                                                                    |                                                                                                    |                                                                                                    |                                                                                                 |  |  |
|         | 4                                                                                                    |                                                                                                    |                                                                                                    |                                                                                                    |                                                                                                 |  |  |
|         | 1                                                                                                    |                                                                                                    |                                                                                                    |                                                                                                    | , , , , , , , , , , , , , , , , , , ,                                                           |  |  |
|         |                                                                                                    |                                                                                                    |                                                                                                    |                                                                                                    |                                                                                                 |  |  |
| Item    | item                                                                                                    |                                                                                                    |                                                                                                    |                                                                                                    |                                                                                                 |  |  |
|         | XML Tag for Item (examp                                                                                                    | le for Google - item)                                                                                                    |                                                                                                    |                                                                                                    |                                                                                                 |  |  |
|         |                                                                                                    |                                                                                                    |                                                                                                    |                                                                                                    |                                                                                                 |  |  |
| Content | <pre><g:id>{attribute="bas<br/><title>{attribute="pr<br/><description>{attribu<br/><g:product_type>{attribu<br/><g:product_type>{attribu<br/><g:mage_link>{attribute="url<br/><g:mage_link>{attribu<br/><g:condition>New<g:availability>{attribute="<br/><g:price>{attribute="<br/><g:google_product_cat<br><g:tax><br/><g:country>US<g:rate>@</g:rate><br/><g:tax_ship>n<br/><g:country>US<g:country>US<g:country>US<g:country>US<g:country>US<g:country>US<g:country>US<g:country>US<g:country>US</g:country></g:country></g:country></g:country></g:country></g:country></g:country></g:country></g:country></g:tax_ship></g:country></g:tax></g:google_product_cat<br></g:price></g:availability></g:condition></g:mage_link></g:mage_link></g:product_type></g:product_type></description></title></g:id></pre> | <pre>ic sku" format="as_is" oduct name" format="as te="product descriptio ibute="basic product_t  short" format="as_is" ute="image thumbnail" ondition&gt; ibute="inventory is_in price final_price" for product manufacturer" egory&gt;GOOGLE CATEGORIE ntry&gt; _ship&gt; </pre> | <pre>parent="no" optional="yu<br/>_is" parent="no" optional<br/>n" format="as_is" parent<br/>ype" format="as_is" parent<br/>parent="no" optional="yu<br/>format="as_is" parent="nu"<br/>_stock" format="as_is" pi<br/>mat="price" parent="no" of<br/>format="as_is" parent="no"<br/>S (https://support.google</pre> | es" modify=""}<br>l="yes" modify="html_e:<br>"no" optional="yes" m<br>nt="no" optional="yes"<br>es" modify=""}<br>o" optional="yes" modi<br>arent="no" optional="ye<br>optional="yes" modify=<br>o" optional="yes" modify=<br>o" optional="yes" modify= | <pre>scape"} odify="html_escape len modify=""} es" modify="replace:1^ ""} fy=""} /160081)</pre> |  |  |
|         | <th>EN SE//gidentifien ev</th> <th>1000</th> <th></th> <th></th>                                                                                                    | EN SE//gidentifien ev                                                                                                    | 1000                                                                                                    |                                                                                                    |                                                                                                 |  |  |
|         | <g:identifier_exists></g:identifier_exists>                                                                                                    | FALSE <th>1sts&gt;</th> <th></th> <th></th>                                                                                                    | 1sts>                                                                                                    |                                                                                                    |                                                                                                 |  |  |
|         |                                                                                                    |                                                                                                    |                                                                                                    |                                                                                                    |                                                                                                 |  |  |
|         |                                                                                                    |                                                                                                    |                                                                                                    |                                                                                                    |                                                                                                 |  |  |
|         | 4                                                                                                    |                                                                                                    |                                                                                                    |                                                                                                    | •                                                                                               |  |  |
|         | Tag                                                                                                    | Attribute                                                                                                    | Format                                                                                                    | Ontional                                                                                                    | Paront                                                                                          |  |  |
|         | lag                                                                                                    | Attribute                                                                                                    | Format                                                                                                    | optional                                                                                                    | Falen                                                                                           |  |  |
|         |                                                                                                    | Description 🔹                                                                                                    | As Is 💌                                                                                                    | Yes 💌                                                                                                    | No 💌                                                                                            |  |  |
|         |                                                                                                    |                                                                                                    |                                                                                                    |                                                                                                    |                                                                                                 |  |  |
|         | Html Escape                                                                                                    | • D                                                                                                    | elete                                                                                                    |                                                                                                    |                                                                                                 |  |  |
|         | add modifier                                                                                                    |                                                                                                    |                                                                                                    |                                                                                                    |                                                                                                 |  |  |
|         | Incort                                                                                                    |                                                                                                    |                                                                                                    |                                                                                                    |                                                                                                 |  |  |
|         | insert                                                                                                    |                                                                                                    |                                                                                                    |                                                                                                    |                                                                                                 |  |  |
|         |                                                                                                    |                                                                                                    |                                                                                                    |                                                                                                    |                                                                                                 |  |  |
| Footer  |                                                                                                    |                                                                                                    |                                                                                                    |                                                                                                    |                                                                                                 |  |  |
| rooter  |                                                                                                    |                                                                                                    |                                                                                                    |                                                                                                    |                                                                                                 |  |  |
|         |                                                                                                    |                                                                                                    |                                                                                                    |                                                                                                    |                                                                                                 |  |  |
|         |                                                                                                    |                                                                                                    |                                                                                                    |                                                                                                    |                                                                                                 |  |  |

In this example, we apply "HTML Escape" modifier to escape special symbols from the product description. It is important for XML format as special symbols can be treated as part of XML markup and break feed file.

For your convenience, attributes' codes are displayed when selecting an attribute to insert into the product feed.

You can also use a category mapping for any shopping platform. All you need to do is to add a new attribute from the list:

| Content | <g:id>{attribut</g:id>                                                                            |                                                                                                    |  |  |  |  |
|---------|---------------------------------------------------------------------------------------------------|----------------------------------------------------------------------------------------------------|--|--|--|--|
|         | <title>{attribu</title>                                                                           | Price [price]                                                                                                  |  |  |  |  |
|         | <description>{a</description>                                                                     | Final Price [final_price]<br>Min Price [min_price]<br>Max Price [max_price]<br>Price with TAX(VAT) [tax_price] |  |  |  |  |
|         | <li>kattribut</li>                                                                                |                                                                                                    |  |  |  |  |
|         | <g:image_link>{</g:image_link>                                                                    |                                                                                                    |  |  |  |  |
|         | <g:condition>Ne<br/><g:availability< th=""></g:availability<></g:condition>                       |                                                                                                    |  |  |  |  |
|         |                                                                                                   |                                                                                                    |  |  |  |  |
|         | <g:price>{attri</g:price>                                                                         | Final Price with TAX(VAT) [tax_final_price] Category Default [category]                                        |  |  |  |  |
|         | <g:google produ<="" th=""></g:google>                                                             |                                                                                                    |  |  |  |  |
|         | <g:tax></g:tax>                                                                                   |                                                                                                    |  |  |  |  |
|         | <g:country>US&lt;</g:country>                                                                     | Coords Sature #2 (coords, cotocords, 2)                                                                        |  |  |  |  |
|         | <g:rate>0<th colspan="4">Google Setup #2 [google_category_2]</th></g:rate>                        | Google Setup #2 [google_category_2]                                                                            |  |  |  |  |
|         | <th>Google Setup #1 [google_category_1]</th>                                                      | Google Setup #1 [google_category_1]                                                                            |  |  |  |  |
|         | <g:shipping></g:shipping>                                                                         | Google Categories example [google_taxonomy]                                                                    |  |  |  |  |
|         | <g:country>US&lt;</g:country>                                                                     | Category Paths                                                                                                 |  |  |  |  |
|         | <g:price>0 USD</g:price>                                                                          | Default [category]                                                                                             |  |  |  |  |
|         | <g:identifier_6< td=""><td colspan="3">Google Setup #2 [google category 2]</td></g:identifier_6<> | Google Setup #2 [google category 2]                                                                            |  |  |  |  |
|         |                                                                                                   | Google Setup #1 [google_category_1]                                                                            |  |  |  |  |
|         |                                                                                                   |                                                                                                    |  |  |  |  |
|         |                                                                                                   | Google Categories example [google_taxonomy]                                                                    |  |  |  |  |
|         |                                                                                                   | Custom Fields                                                                                                  |  |  |  |  |
|         | 4                                                                                                 | Plus_tax [Rule_02]                                                                                             |  |  |  |  |
|         | Tee                                                                                               | Kids discount [Rule_01]                                                                                        |  |  |  |  |
|         | Tag                                                                                               | Image                                                                                                    |  |  |  |  |
|         |                                                                                                   |                                                                                                    |  |  |  |  |
|         |                                                                                                   | SKU ASIS V NO V NO V                                                                                           |  |  |  |  |
|         | add modifier                                                                                      |                                                                                                    |  |  |  |  |
|         |                                                                                                   |                                                                                                    |  |  |  |  |
|         | Insert                                                                                            |                                                                                                    |  |  |  |  |
|         |                                                                                                   |                                                                                                    |  |  |  |  |

To learn more about category mapping, please, go to the Configure Category Mapping for shopping platforms section.

### Format settings

In the **Formats** section, you can specify the date format for the feed file, choose how many digits should be displayed after delimiter for decimal prices. You can also specify price currency and abbreviation for it.

| Price                                  |                                |
|----------------------------------------|--------------------------------|
| Currency *                             | USD <b>*</b>                   |
| Show Currency Abbr 🔸                   | Yes 💌                          |
| Number of decimal * points             | Two                            |
| Separator for the deci-<br>mal point * | Dot (.)                        |
| Thousands Separator 🔸                  | Comma (,)                      |
| Date                                   | Space ( )<br>Without Separator |
| Date                                   | Y-m-d                          |

### Conditions

It's also possible to create a feed for specific products. For example, you can add configurable products in one feed, and simple products to another. At the **Conditions** tab, you can specify the products that will be included into the feed you are editing.

| 25/05/06 21:27      | 45/89                                                                                      | Guide for Product Feed for Magento 2                                                                                                    |
|---------------------|--------------------------------------------------------------------------------------------|----------------------------------------------------------------------------------------------------|
| FEED VIEW           | Conditions (don't add                                                                      | conditions if need export all products)                                                                                                    |
| General             | If ALL of these conditions a                                                               | re TRUE :                                                                                                    |
| Content             | Category is 36 ⊗                                                                           |                                                                                                    |
| Format              | ۲                                                                                          |                                                                                                    |
| Conditions 🖌        |                                                                                            |                                                                                                    |
| Schedule            |                                                                                            |                                                                                                    |
| FTP Settings        |                                                                                            |                                                                                                    |
| Google Merchant API |                                                                                            |                                                                                                    |
| Analytics           |                                                                                            |                                                                                                    |
|                     | FEED VIEW  General Content Format  Conditions  FTP Settings  Google Merchant API Analytics | PEED VIEW   General   General   Conditions (don't add of these conditions and Attribute Set is Bag of Category is 36 of of the second it is and the second it is and the second |

In our example, we specified the conditions to generate the feed only for the products from the Category 36 and with the Attribute Set 'Bag'.

### Schedule

Decide whether to generate feed manually or by schedule. When you choose to generate feed by schedule, also specify the precise day or several days and time of its generation.

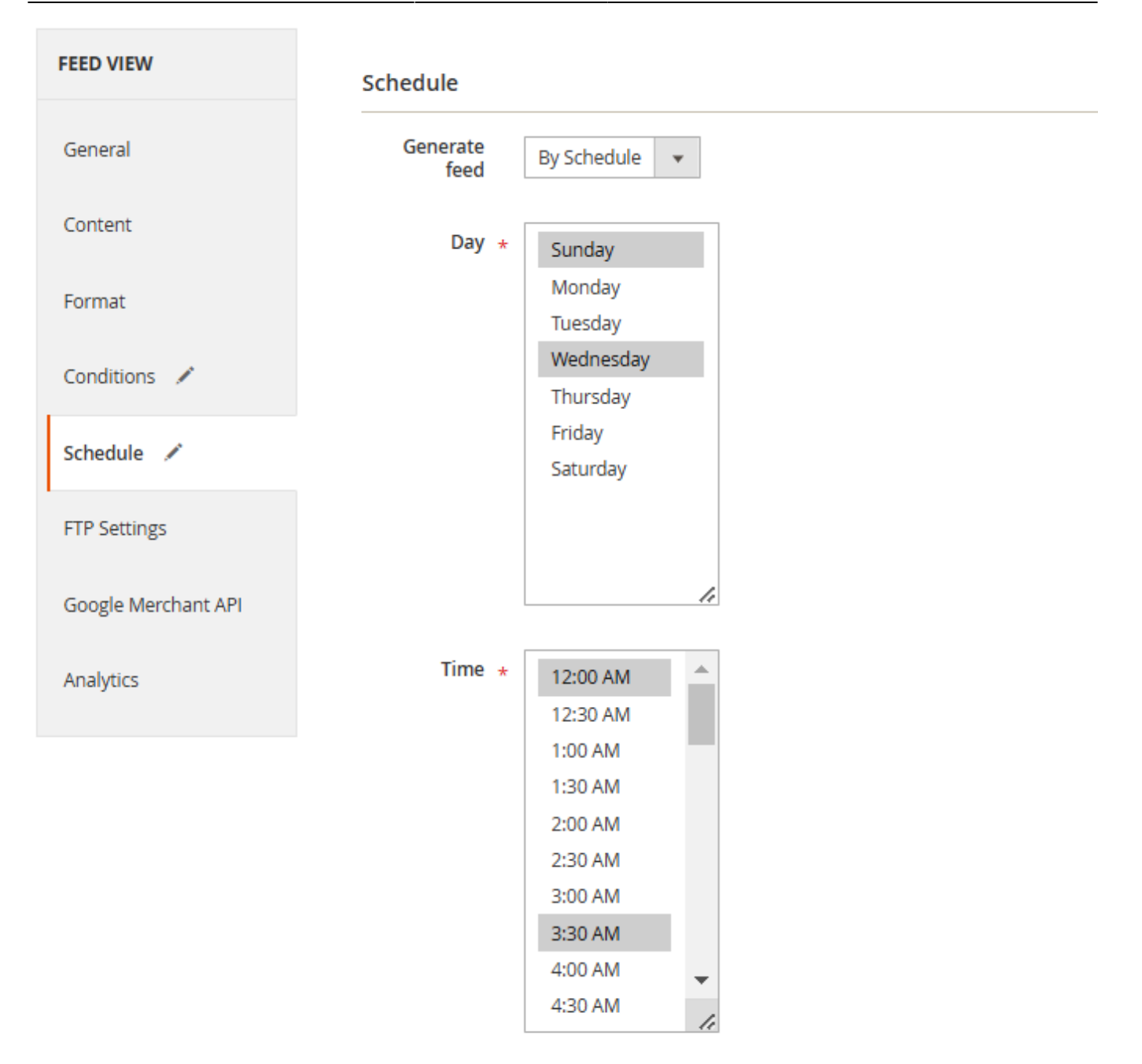

### **FTP Settings**

**Enable** feed download on the 'FTP Settings' tab and enter FTP account credentials where the feed will be uploaded.

| FEED VIEW           | FTP Settings                            |  |  |
|---------------------|-----------------------------------------|--|--|
| General             | Enabled Yes 👻                           |  |  |
| Content             | Host * partnerupload.google.com:19321   |  |  |
| Format              | Add port if necessary (example.com:321) |  |  |
| Conditions 🖌        | Protocol FTP 👻                          |  |  |
| Schedule 🖌          | User * admin                            |  |  |
| FTP Settings 🖌      | Password * ······                       |  |  |
| Google Merchant API | Path * /                                |  |  |
| Analytics           | Passive<br>Mode                         |  |  |
|                     | Test connection                         |  |  |

**Host** - FTP\SFTP server hostname or IP address.

**User** - FTP\SFTP username.

**Password** - FTP\SFTP password.

**Path** - path to directory on FTP\SFTP server. The path indicates the directory where this particular feed will be uploaded to, so for the Merchant Center you could try to use the default root path / along with the details provided in the GMC's SFTP settings:

| SFTP settings |                                                                                                    |
|---------------|----------------------------------------------------------------------------------------------------|
| Server        | partnerupload.google.com                                                                                  |
| Port          | 19321                                                                                                    |
| Fingerprint   | SHA256:+0f4WhxwRkG/WX0UJV9o1GunRcTzFA9en76QzIVVOPY<br>MD5:85:19:8a:fb:60:4b:94:13:5c:ea:fe:3b:99:c7:a5:4d |
| Username      | mc-sftp-143784138                                                                                         |
| Password      | Last SFTP password update was on Dec 23, 2019 11:59:14 +03. Reset<br>RESET                                |

**Passive Mode** - can enable Passive mode for FTP connections. More on FTP modes here.

Click the **Test connection** button to check whether the data for the FTP\SFTP connection is correct.

### **Google Merchant API**

Check the Use for Google Merchant section of the user guide for detailed instructions on configuring the Google Merchant API.

| FEED VIEW             | Google Mercha             | ant API                                                                                                    |
|-----------------------|---------------------------|----------------------------------------------------------------------------------------------------|
| General               | Use Feed<br>for<br>Google | Yes<br>Fnable this setting to configure the connection between the feed                                                                                                    |
| Content               | Merchant                  | and Google Merchant API.                                                                                                    |
| Format                | Service *<br>Account Key  | <b>Choose File</b> test.json<br>Follow this instruction to generate a service account key and<br>establish the connection between a service account and Google                                                                                                    |
| Conditions 🖌          |                           | Merchant.                                                                                                    |
| Schedule 💉            | Merchant ID 🔸             | 5492680454                                                                                                    |
| FTP Settings 🖌        |                           | Google Merchant Center page. It is located under your account<br>name and next to an account thumbnail.                                                                                                    |
| Google Merchant API 💉 | Feed<br>Label             | sale                                                                                                    |
| Analytics             |                           | Enter a name that helps you easily categorize and identify your<br>products in Ads campaign. Use only uppercase, digits, hyphen or<br>underscore (up to 20 characters).                                                                                                    |
|                       | Target<br>Countries       | Ukraine         United Arab Emirates         United Kingdom         United States         Uruguay         Uzbekistan         Venezuela         Vietnam         Zambia         Zimbabwe         Varget countries are the countries where the products included in your product data are sold. You may find out more about the google requirements in the following article. If the field is empty, the module will detect the locale of the feed storeview and automatically select this country as a target country. |
|                       | Language                  | EN<br>Select a language of your product feed. Please, keep in mind that it doesn't affect the content of the feed. Also, note that your product landing pages must be in the same language, according to Google requirements. Supported languages are listed in the following documentation. If empty, the extension relies on the locale of the feed storeview.                                                                                                    |

### Analytics

These settings allow you to set utm-parameters, that will be added to the urls in your feed. Thus, you can collect all the sales statistics to your Google Analytics account.

The fields Campaign Source, Campaign Medium and Campaign Name are REQUIRED.

| Shopping.com        |                    |                                                    |                                                                                       | Q                                                 | 💄 demouser |
|---------------------|--------------------|----------------------------------------------------|---------------------------------------------------------------------------------------|---------------------------------------------------|------------|
| ← Delete<br>Back    | Reset Ge           | enerate                                            | Preview<br>Feed                                                                       | Save and Continu<br>Edit                          | e Save     |
| FEED VIEW           | Google Analyt      | tics                                               |                                                                                       |                                                   |            |
| General             | Campaign<br>Source | shoppin                                            | g                                                                                     |                                                   |            |
| Content             |                    | Required. U<br>name, or ot<br><i>Example:</i> go   | lse <b>utm_source</b> to identif<br>her source.<br>logle                              | fy a search engine, newsletter                    |            |
| Format              | Campaign<br>Medium | срс                                                |                                                                                       |                                                   |            |
| Conditions          |                    | Required. U<br>cost-per- cli<br><i>Example:</i> cp | Jse <b>utm_medium</b> to iden<br>ck<br>c                                              | tify a medium such as email or                    |            |
| Schedule            | Campaign<br>Term   | man_top                                            | )                                                                                     |                                                   |            |
| FTP Settings        |                    | Used for pa<br>ad.<br><i>Example:</i> ru           | id search. Use <b>utm_term</b><br>nning+shoes                                         | to note the keywords for this                     |            |
| Google Merchant API | Campaign           | logolink                                           |                                                                                       |                                                   |            |
| Analytics           | Content            | Used for A/I<br>differentiate<br>Example: lo       | B testing and content-targ<br>ads or links that point to<br>golink <i>or</i> textlink | eted ads. Use <b>utm_content</b> to the same URL. |            |
|                     | Campaign<br>Name   | spring_s                                           | ale                                                                                   |                                                   |            |
|                     |                    | Used for key<br>product pro<br><i>Example:</i> sp  | word analysis. Use <b>utm_</b><br>motion or strategic camp<br>ring_sale               | campaign to identify a specific<br>aign.          |            |

When the feed is configured, press the **Preview Feed** button to preview the feed before its generation:

51/89

|                   | Feed Preview                                                                                                    | ×            |
|-------------------|----------------------------------------------------------------------------------------------------|--------------|
| Gc                | Download Reload                                                                                                    |              |
| G                 | xml version="1.0"? <rss version="2.0" xmlns:g="http://base.google.com/ns/1.0"> <channel> <created_at>2<br/><item><br/><g:id>24-MB01</g:id><br/><title><br/><l[cdata[joust bag]]="" duffle=""><br/></l[cdata[joust></title><br/><description><br/>&lt;![CDATA[&amp;lt;p&amp;gt;The sporty Joust Duffle Bag can't be beat - not in the gym, not on the luggage carousel, not&lt;br&gt;<ul><br/><li>Dual top handles.</li><br/><li>Adjustable shoulder strap.</li><br/><li>Full-length zipper.</li><br/><li>L 29" x W 13" x H 11".</li><br/><li>H 29" x W 13" x H 11".</li><br/><li>H 20" x W 13" x H 11".</li><br/><li>H 20" x W 13" x H 11".</li><br/><li>H 20" x W 13" x H 11".</li><br/><li>H 20" x W 13" X H 20" X H 20" X H 20" X H 20" X H 20" X H 20" X H 20" X H 20" X H 20" X H 20" X H 20" X H 20" X H 20" X H 20" X H 20" X H 20" X H 20" X H 20" X H 20" X H 20" X H 20" X H 20" X H 20" X H 20" X H 20" X H 20" X H 20" X H 20" X H 20" X H 20" X H 20" X H 20" X H 20" X H 20" X H 2</li></ul></description></item></created_at></channel></rss> | D' 🍝         |
| F.<br>C<br>S<br>F | <pre></pre>                                                                                                    | e<br>∕g<br>▼ |
| A                 |                                                                                                    |              |

## **Amazon Feeds**

Note, that you'll need several feeds to upload and manage your products on Amazon. Please go to **Catalog**  $\rightarrow$  '**Feeds' section**  $\rightarrow$  **Profiles** and find 4 ready-made Amazon feed templates.

**Product feed** - contains descriptive information about the products in your catalog. Establishes the mapping between your unique identifier (the SKU) and the Amazon unique identifier (the ASIN: Amazon Standard Identification Number). This is always the first feed to send when listing a new item.

**Inventory feed** - communicates the current stock levels of the products you are listing on Amazon. Includes values for restock dates as well as your fulfilment latency (the time it will take you to process the order before shipping it).

**Pricing feed** - sets the current prices for your products, whether the regular (standard) prices or temporary (sale) prices.

**Image feed** - supplies URLs (on your server) from which Amazon can pull images to associate with your products.

To add a new Amazon feed please follow the same steps as described in the Add New Feed section. Please view this guide for more information about selling on Amazon.

## **Configure Category Mapping for shopping platforms**

If you need to make changes to your store's categories to suit the requirements of the platform where you would like to upload your feed (for example, Amazon), please go to categories section.

#### Go to Catalog → 'Feeds' section → Categories Mapping

| Cate     | egor     | ies | Mapping                   |                  | Q 💄 d                 | emouser 🔻 |
|----------|----------|-----|---------------------------|------------------|-----------------------|-----------|
|          |          |     |                           |                  | Add New Categories Ma | pping     |
|          |          |     |                           | <b>T</b> Filters | 💿 Default View 🔻 🏠 C  | iolumns 🔻 |
| 3 record | ls found | I   |                           | 20 <b>•</b> per  | r page < 1 o          | f1 >      |
|          | ID       | Ļ   | Name                      |                  | Code                  | Action    |
|          | 1        |     | Google Categories example |                  | google_taxonomy       | Edit      |
|          | 2        |     | Google Setup #1           |                  | google_category_1     | Edit      |
|          | 3        |     | Google Setup #2           |                  | google_category_2     | Edit      |

To create new category mapping, please hit on the **Add New Categories Mapping** button and specify the name and code here.

### <u>a</u>masty

👤 demouser 🔻

Q

## New Categories Mapping

| _                     |                         |                             |
|-----------------------|-------------------------|-----------------------------|
|                       | ← Back Reset S          | Save and Continue Edit Save |
| General 🖌             | General Information     |                             |
| Exclude<br>Categories | Code * amazon_category_ | 5                           |
| Rename<br>Categories  | Name * Amazon Setup #5  |                             |

**Exclude Categories** and **Rename Categories** to add them in one click while creating the custom feed. Then click **Save**.

#### How does it work?

To IGNORE and exclude particular categories from the feed, CHECK the necessary boxes.

For example, if a product is assigned to the categories "Bags" and "Sale", the extension will choose the category with the biggest value by default. In our case, it can be "Sale". If you want to assign the product only to the "Bags" category - select the "Sale" checkbox to ignore it.

If you want to manage a category that will be selected for the product in the feed by yourself, select the categories that you would like to ignore. In this case, if the product is assigned to more than 1 category, the extension will ignore the checked checkboxes.

## **Condition-Based Attributes**

To create a new condition-based attribute, please, go to **Catalog**  $\rightarrow$  'Feeds' section  $\rightarrow$  Condition-Based Attributes  $\rightarrow$  Add Condition-Based Attribute button.

Condition-Based Attributes are used to cover special cases: for example, when you need to change some attributes values or replace prices when meeting special conditions. You have the ability to create rule-based values for these fields.

### <u>a</u>masty

# **Condition-Based Attributes**

### Add Condition-Based Attribute

| Action | Actions |                       |                                         |        |  |
|--------|---------|-----------------------|-----------------------------------------|--------|--|
| •      | ID      | Code                  | Name                                    | Action |  |
|        | 1       | Rule_01               | Kids_discount                           | Edit   |  |
|        | 2       | Rule_02               | Plus_tax                                | Edit   |  |
|        | 3       | manufacturer_attr_set | Manufacturer depending on attribute set | Edit   |  |

In the example below, we've configured the rule-based attribute: when the product's Size attribute value is XS, the Price attribute for this product will be discounted for 10%.

| 2025/05/06 21:27 |             | 55/89    |       | Guide for Produ        | ct Feed for Magento 2 |
|------------------|-------------|----------|-------|------------------------|-----------------------|
| Plus_tax         |             |          |       | Q .                    | 👢 demouser 👻          |
|                  | ← Back      | Delete   | Reset | Save and Continue Edit | Save                  |
| General          |             |          |       |                        |                       |
|                  | Code *      | Rule_02  |       |                        | ]                     |
|                  | Name *      | Plus_tax |       |                        | ]                     |
| Conditions for   | Output Valu | le       |       |                        |                       |

If ALL of these conditions are TRUE : Tax Class is Taxable Goods @

#### **Output Value**

| Туре         | Attribute 💌                                                                                                    |
|--------------|----------------------------------------------------------------------------------------------------|
| Attribute    | Price                                                                                                    |
|              | attribute. Open the 'Storefront Properties' tab in the attribute edit menu<br>and set 'Use for Promo Rule Conditions' field to 'YES'. |
| Modification | +20%                                                                                                    |

#### Default Output Value 📝

#### Default value will be used if none of the conditions apply.

| Туре        | Custom Text  | • |
|-------------|--------------|---|
| Custom Text | Example Text |   |

Let's check the configuration steps:

In the **General** section, specify the **Code** and the **Name** for your condition-based attribute.

Then, determine **Conditions for Output Value**. On this step, choose attributes and their values that will be a trigger for applying the **Output Value**, configured below, instead of the original.

To configure the **Output Value**, choose the attribute option on the **Type** field. You can choose a certain attribute or specify a custom text. The value in this field should be changed when conditions apply. Specify the **Modification** to the attribute (text, percentage or fixed value). If the **Modification** field contains text, the value of the attribute will be replaced with this text.

You can also specify the **Default Output Value**, that will be used if none of the conditions applies.

When a condition-based attribute is configured, you can insert it to your product feed (available for all formats: xml, csv, txt):

| Content                                                                                                    | <pre><g:id>{attribute="ba<br/><title>{attribute="p<br/><description>{attrib<br/><g:product_type>{att<br/><link/>{attribute="un<br/><g:image_link>{attri<br/><g:condition>New<g:availability>{attribute=<br/><g:price>{attribute=<br/><g:price>{attribute=<br/><g:price>{attribute=<br/><g:google ca<="" pre="" product=""></g:google></g:price></g:price></g:price></g:availability></g:condition></g:image_link></g:product_type></description></title></g:id></pre> | Google Setup #3 [google_category_5]                                                                                                    | <pre>:id&gt; itml_escape"}</pre> // ves" modify="ht "yes" modify="ht "yes" modify="" ink> 'modify=""}modify=""]modify=""]modify=""]modify=""]modify=""]modify=""]modify=""]modify=""]modify=""]modify=""]modify=""]modify=""]modify="]modify="]mo |
|----------------------------------------------------------------------------------------------------|----------------------------------------------------------------------------------------------------|----------------------------------------------------------------------------------------------------|----------------------------------------------------------------------------------------------------|
|                                                                                                    | <g:tax><br/><g:country>US<th>Condition-Based Attributes</th><th></th></g:country></g:tax>                                                                                                    | Condition-Based Attributes                                                                                                    |                                                                                                    |
| <pre><g:country>U<br/><g:rate>0<g:tax_ship>n<br/><br/><g:shipping><br/><g:country>U<br/><g:price>0 U<br/></g:price></g:country></g:shipping><br/><g:identifier< pre=""></g:identifier<></g:tax_ship></g:rate></g:country></pre> | <pre><g:rate>0</g:rate><br/><g:tax_ship>n<br/><g:shipping><br/><g:country>US<g:price>0 USD</g:price></g:country></g:shipping><br/><g:identifier_exists< pre=""></g:identifier_exists<></g:tax_ship></pre>                                                                                                    | Plus_tax [001]<br>Discount [002]<br>Image<br>Thumbnail [thumbnail]<br>Base Image [image]<br>Small Image [small_image]<br>Gallery<br>Image 1 [image_1]<br>Image 2 [image_2] |                                                                                                    |
|                                                                                                    | •                                                                                                    | Image 3 [image_3]                                                                                                    | •                                                                                                    |
|                                                                                                    | Tag<br>add modifier<br>Insert                                                                                                    | Image 4 [image_4]<br>Image 5 [image_5]<br>Plus_tax As Is V No V                                                                                                    | No <b>v</b>                                                                                                    |

Here are some more examples of the condition-based attributes you can configure:

### Example #1

When the "Price" value equals or greater than 50, replace the "Tax Class" value to "Taxable Goods".

 $\odot$ 

| Conditions for Output                                         | Value               | $\odot$ |
|---------------------------------------------------------------|---------------------|---------|
| If ALL of these conditions are<br>Price equals or greater tha | e TRUE :<br>an 50 🥹 |         |
| ۲                                                             |                     |         |
| Output Value                                                  |                     |         |
| Attribute                                                     | Tax Class 🔹         |         |
| Modification                                                  | Taxable Goods       |         |

#### Example #2

Replace the "Size" attribute value for "All Sizes", when the "Gender" attribute is either "Women" or "Girls".

| Conditions | for Out | put Value |
|------------|---------|-----------|
|------------|---------|-----------|

| If ALL of these conditions are TRUE :<br>Gender is one of Male, Female ⊗<br>⊛ |           |      |   |  |  |  |
|-------------------------------------------------------------------------------|-----------|------|---|--|--|--|
| Output Value                                                                  |           |      |   |  |  |  |
|                                                                               | Attribute | Size | • |  |  |  |

Modification All Sizes

### **Merge Attributes**

You can also merge different attributes into a custom one to make feeds more compact. To do this,

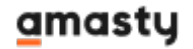

### choose the $\ensuremath{\textbf{Merged}}$ $\ensuremath{\textbf{Attributes}}$ type.

| Output Value |             |                          |   |
|--------------|-------------|--------------------------|---|
|              | Туре        | Custom Text              | • |
|              |             | Attribute<br>Custom Text |   |
|              | Custom Text | Merged Attributes        |   |

Choose the attributes you want to unite and insert them one by one using 'and' between them.

| Туре        | Merged Attributes                                              |   |
|-------------|----------------------------------------------------------------|---|
| Custom Text | <pre>{product meta_description} and {product meta_title}</pre> |   |
|             | Attribute Parent                                               |   |
|             | Meta Title [meta_title]   No                                   | • |
|             | Insert                                                         |   |

Keep in mind, that spaces before and after the 'and' conjunction are not obligatory, but if you don't use them, the attributes will be displayed as a merged text.

If you add this composite attribute to the content during the feed creation, the feed will display all the values given.

## **General Settings**

Go to Admin Panel - Stores - Configuration - Amasty Extensions - Product Feed

## General

| Batch Size<br>[global]                          | 300                    |
|-------------------------------------------------|------------------------|
| URL with category<br>[global]                   | Default Rules 🔹        |
|                                                 | Default Rules          |
|                                                 | Shortest Path          |
|                                                 | Longest Path           |
| Tier Price Attributes in Feed<br>[global]       | 3                      |
| Products in Feed Preview<br>[global]            | 10                     |
| Feed Files Storage Folder                       | Use 'var' folder 🔹 🥐   |
| LD                                              | Use 'pub/media' folder |
|                                                 | Use 'var' folder       |
|                                                 |                        |
| File Path (Local)<br>[global]                   | amasty/feed            |
| Number of Additional Images in<br>Feed Profiles | 5                      |
| [global]                                        |                        |

Batch Size - specify how many products will be handled during one iteration.

**URL with category** - to generate an appropriate product feed, switch between shortest and longest URL paths.

*Shortest Path* — uses the shortest possible path in product URL;

Longest Path — uses the longest possible path in product URL;

**Default Rule** — utilizes the default Magento 2 rule for URLs, deactivates the extension.

For example, you have a product that is listed in 2 categories, therefore, it's available via two links:

1) store.com/category1/product.html

and

2) store.com/category2/subcategory2/product.html

If you choose the **Shortest Path**, the extension will use the first link, if you select the **Longest Path** - the second URL will be used.

**Tier Price Attributes in Feed** - specify how many tier price attributes and their min. quantities will be available in the feed's Content tab (Tier Prices).

### <u>a</u>masty

| VML Template                 |                                                                                                    | Tier Prices               |                        | <b>^</b> |
|------------------------------|----------------------------------------------------------------------------------------------------|---------------------------|------------------------|----------|
| XML Template                 |                                                                                                    | Tier Price #1             |                        |          |
| Header                       | xml version=</td <td>Tier Price #2</td> <td></td> <td></td>                                                                  | Tier Price #2             |                        |          |
|                              |                                                                                                    | Tier Price #3             |                        |          |
|                              | -                                                                                                    | Min Quantity #1           |                        |          |
|                              |                                                                                                    | Min Quantity #2           |                        |          |
| Item                         | item                                                                                                    | Min Quantity #3           |                        |          |
|                              | XML Tag for Item (e:                                                                                                    | Inventory                 | •                      |          |
| Content                      | <g:id>{attribu</g:id>                                                                                                    | Qty [qty]                 |                        |          |
|                              | <title>{attrit<br/><description></description></title>                                                                       | Is In Stock [is_in_stock] | I                      |          |
|                              | <li>kattribu</li>                                                                                                    | Salable Qty [salable_qt   | .y]                    |          |
| <g:condition>r</g:condition> |                                                                                                    | Category                  |                        |          |
|                              | <g:price>{attr<br/><g:tax></g:tax></g:price>                                                                                 | Default [first_selected_  | _category]             |          |
|                              | <g:country<br><g:rate>{a</g:rate></g:country<br>                                                                             | Default [last_selected_   | category]              |          |
|                              | <g:tax_sh:<br></g:tax_sh:<br>                                                                                                | Google Setup #6 [goog     | gle_category_6]        |          |
|                              | <g:shipping><br/><g:country< td=""><td>Google Setup #5 [goog</td><td>gle_category_5]</td><td></td></g:country<></g:shipping> | Google Setup #5 [goog     | gle_category_5]        |          |
|                              | <g:price></g:price>                                                                                                    | Google Setup #4 [goog     | gle_category_4]        |          |
|                              | <g:availabilit< td=""><td>Google Setup #3 [goog</td><td>gle_category_3]</td><td></td></g:availabilit<>                       | Google Setup #3 [goog     | gle_category_3]        |          |
|                              | <g:google_prod< td=""><td>Google Setup #2 [goog</td><td>gle_category_2]</td><td></td></g:google_prod<>                       | Google Setup #2 [goog     | gle_category_2]        |          |
|                              |                                                                                                    | Google Setup #1 [goog     | gle_category_1]        |          |
|                              | Tag                                                                                                    | Google Categories exa     | mple [google_taxonomv] | -        |
|                              |                                                                                                    | SKU 🔻 As Is 🔻             | No • No •              |          |
|                              | add modifier                                                                                                    |                           |                        |          |
|                              | Insert                                                                                                    |                           |                        |          |
|                              |                                                                                                    |                           |                        |          |

**Products in Feed Preview** - specify the number of products you want to be displayed in the feed preview.

**Feed Files Storage Folder** - please, choose the folder where your generated feeds will be saved: var or media

File Path (Local) - specify the file path.

**Number of Additional Images in Feed Profiles** - specify the number of additional images available within feed attributes (Gallery).

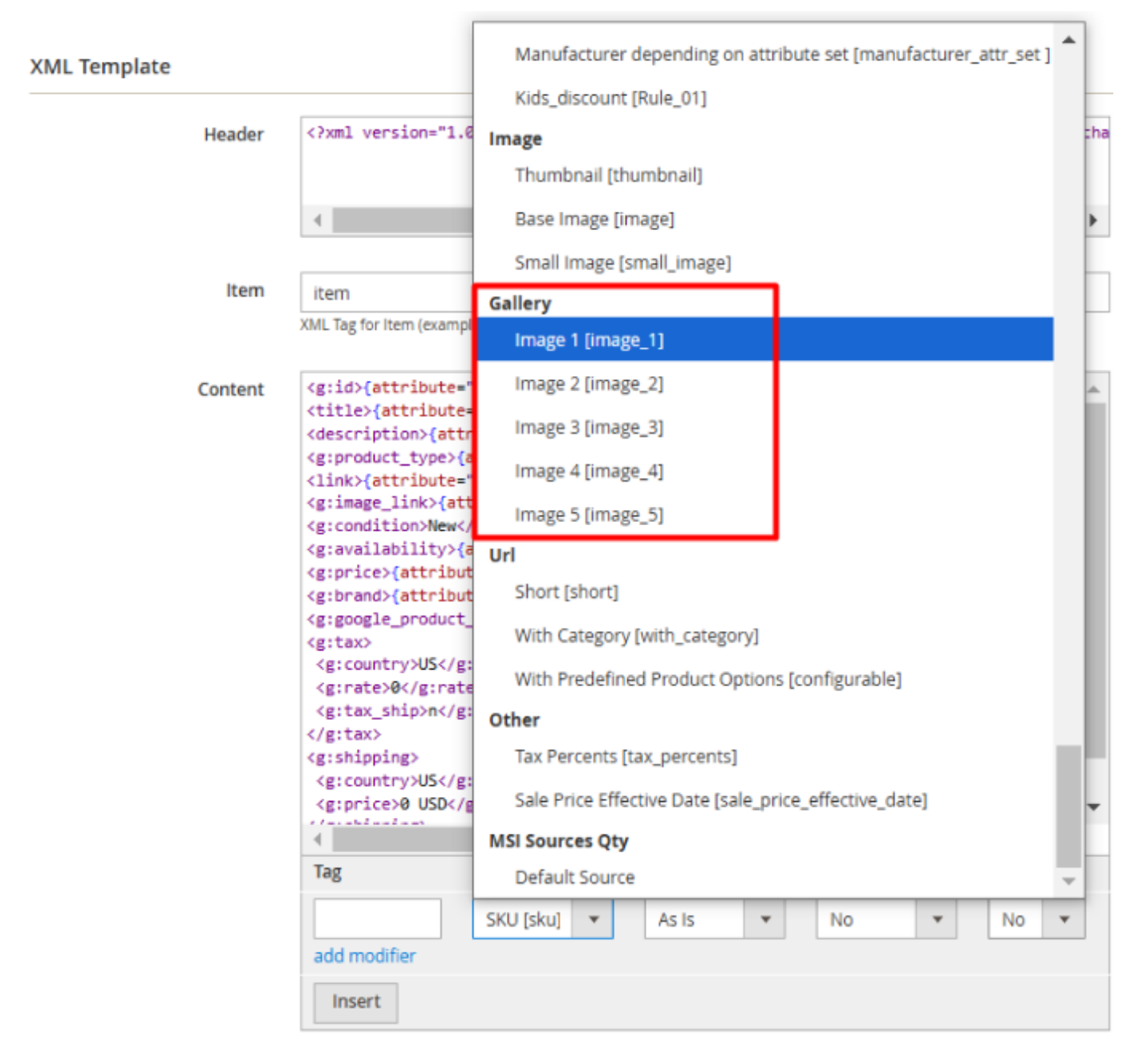

It's not recommended to add more images than specified, as excess images may display incorrectly. For more details, please refer to the documentation.

Please note that the ability to manage the number of tier prices and images included in the feed (the **Number of Additional Images in Feed Profiles** and **Tier Price Attributes in Feed** features) is available only as a part of an active support subscription or product subscription. You can find the **amasty/module-product-feed-subscription-functionality** package for installation in composer suggest.

 $\odot$ 

#### **Email Notifications**

| Email Sender<br>[website]                | General Contact                | •    |                    |
|------------------------------------------|--------------------------------|------|--------------------|
| Email<br>[global]                        | youremail@example.com          |      |                    |
|                                          | Separate emails by commas.     |      |                    |
| Notification Events<br>[website]         | None                           |      |                    |
|                                          | Successful Export              |      |                    |
|                                          | Unsuccessful Export            |      |                    |
|                                          |                                |      |                    |
|                                          |                                |      |                    |
|                                          |                                |      |                    |
|                                          |                                |      |                    |
|                                          |                                |      |                    |
|                                          |                                |      |                    |
|                                          |                                | - 11 |                    |
| Successful Email Template<br>[website]   | Amasty Succsessfull Feed Gener | Ŧ    | Use system         |
|                                          |                                |      | value              |
| Unsuccessful Email Template<br>[website] | Amasty Unsuccsessfull Feed Ger | Ŧ    | ✓ Use system value |

In the Email Notifications section, specify:

- Email Sender choose an email sender from a list of configured email senders in Magento;
- **Email** specify an email to which notifications should be sent. If there are several e-mails, separate them by a comma;
- Notification Events select events to send notifications upon;
- Successful/Unsuccessful Email Template choose email templates to use for notifications on successful/unsuccessful feed generation by cron.

#### Multi-Process Generation

| Enable Multi-Process Generation<br>[global] | Yes | • | ? |
|---------------------------------------------|-----|---|---|
| Number of Parallels Processes<br>[global]   | 4   |   | ? |

**Enable Multi-Process Generation** - Multi-Process Generation significantly boosts the feed generation speed. But it generates extra load to the server as well. We recommend first to run the test feed generation process with the 'multi-process' ON and monitor your server performance. The 'Multi-Process Generation' feature needs the php extension 'pcntl' to be installed on the server. If you enable the feature and no performance boost happens, please ask your hoster/system administrator to check if the 'pcntl' extension installed.

**Number of Parallel Processes** - adjust the number of parallel processes for the Multi-Process Generation. Note, that the more parallel processes are set, the faster is the feed generation process, as well as the higher is the server load.

In the **Cronjob Information** section, check the information on the latest cron jobs.

### **Cronjob Information**

 $\odot$ 

| Current Time  | 2018-12-03 11:13:38 |         |                     |  |  |  |  |
|---------------|---------------------|---------|---------------------|--|--|--|--|
| Cron (Last 5) | (                   |         | 2010 10 01 12 11 15 |  |  |  |  |
|               | teed_export         | pending | 2018-10-04 13:11:45 |  |  |  |  |
|               | feed_export         | success | 2018-10-04 13:11:45 |  |  |  |  |
|               | feed_export         | pending | 2018-10-04 13:11:45 |  |  |  |  |
|               | feed_export         | pending | 2018-10-04 13:11:45 |  |  |  |  |

To prevent affecting the execution of other cron tasks, the feed cron job is moved to a separate cron group. It is possible to launch feed cron job by the **bin/magento cron:run - group="amasty\_feed"** command.

## Popular use cases

## **1.** How to add custom condition-based attributes to a product feed

Let's imagine a big web store with a great variety of products. Some products were newly added, and some of them were added a long time ago. At the stage of feed creation, the store owner finds out that the products have two different attributes for manufacturer info. Some products have the Manufacturer attribute filled in, and others have the Brand attribute filled in. The store owner can't include just one of the attributes in the feed because a part of the products will have it unfilled. The issue will remain the same even if he includes both attributes. In such a case, a smart solution is needed to automatically define which attribute should be added to the feed depending on the product specifics. You can easily solve this problem by adding condition-based attributes.

**Step 1.**First of all we should check required attributes settings. Please, go to the attribute grid:

### <u>a</u>masty

**Stores**  $\rightarrow$  **Product**. Let's start with the Brand Attribute. Choose it from the grid or create it.

#### **Product Attributes** Q 👤 admin 🝷 Add New Attribute of 4 Search Reset Filter 70 records 20 Ŧ per page 1 > Use in Attribute Code **Default Label** Visible 1 System Scope Searchable Layered Comparable Navigation ¥ Ŧ ¥ Ŧ Ŧ ¥ Global Filterable activity Activity Yes No Yes No (with results) brand Brand No Global Filterable No Yes Yes (with results) Category Gear No Yes Global No Filterable No category\_gear (with results) category\_ids Categories Yes No Global No No No Global climate Climate Filterable No Yes No No (with results) collar Collar No Yes Global No Filterable No (with results) No Global Filterable color Color No No No (with results)

Configure the main attribute settings.

| ← Back                   | Delete Attribute                         | Reset    | Save and Continue Edit | Save Attribute |
|--------------------------|------------------------------------------|----------|------------------------|----------------|
| ATTRIBUTE<br>INFORMATION | Attribute Prope                          | rties    |                        |                |
| Properties 🖌             | Default Label *                          | Brand    |                        |                |
| Manage Labels            | Catalog Input<br>Type for<br>Store Owner | Dropdown | •                      |                |
| Storefront Properties    | Values<br>Required                       | No 🔻     |                        |                |

### Manage Options (Values of Your Attribute)

|     | ls Default | Admin * | Default Store View |        |
|-----|------------|---------|--------------------|--------|
|     | $\bigcirc$ | Adidas  | Adidas             | Delete |
| 111 | 0          | Puma    | Puma               | Delete |
| 111 | $\bigcirc$ | Gucci   | Gucci              | Delete |
| ļ   | Add Option | •       |                    |        |

Guide for Product Feed for Magento 2

Q

💄 admin 👻

Adjust the attribute storefront settings. Note to set 'Yes' at 'Use for Promo Rule Conditions' field.

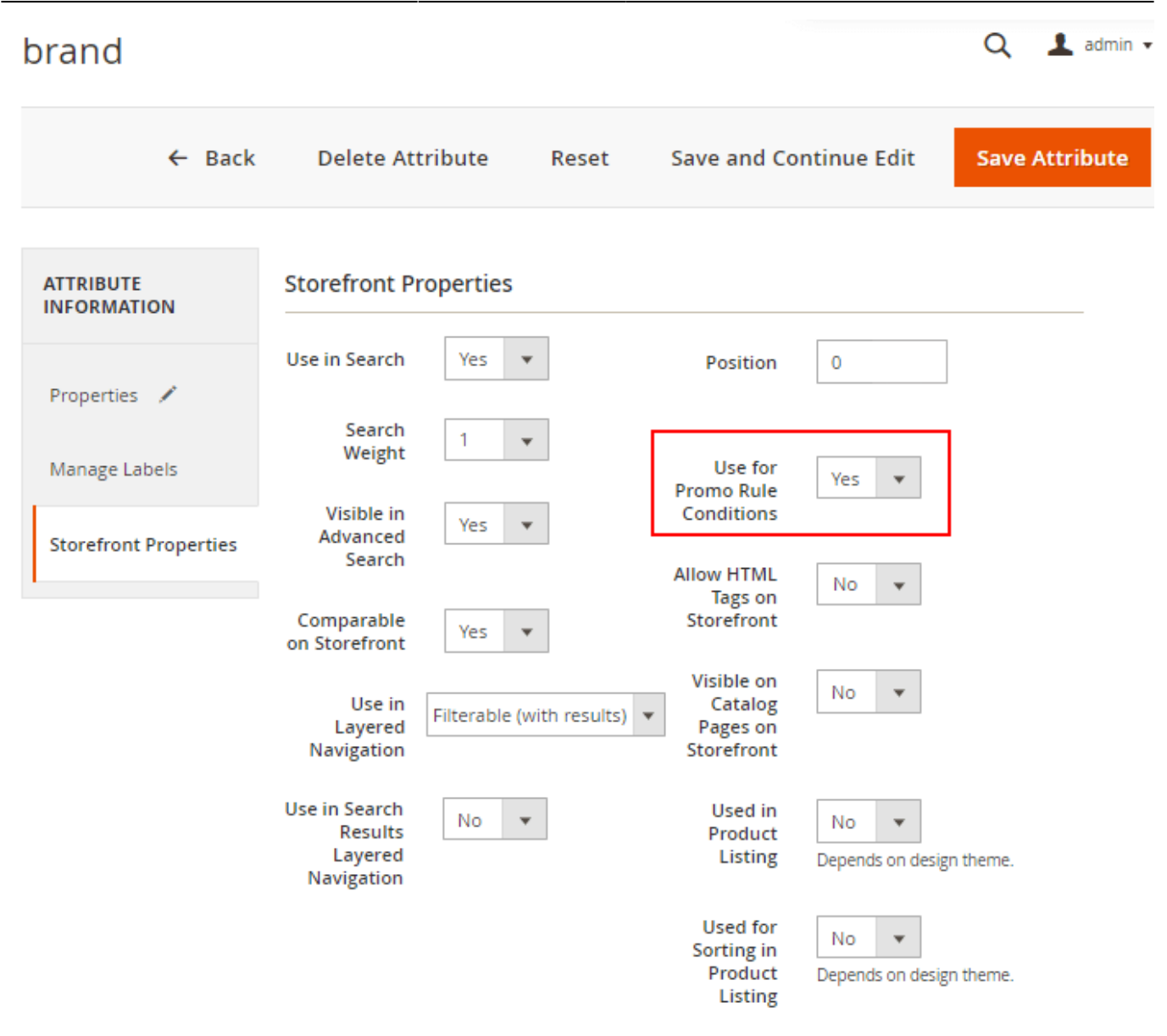

Now we should configure the Manufacturer Attribute settings.

69/89

| manufacturer             |                                          |               |                        | Q 💄 admin 🗸    |
|--------------------------|------------------------------------------|---------------|------------------------|----------------|
| ← Back                   | Delete Attribute                         | Reset         | Save and Continue Edit | Save Attribute |
| ATTRIBUTE<br>INFORMATION | Attribute Proper                         | ties          |                        |                |
| Properties               | Default Label *                          | Manufacturer  |                        |                |
| Manage Labels            | Catalog Input<br>Type for<br>Store Owner | Dropdown      | •                      |                |
| Storefront Properties    | Values<br>Required                       | No 🔻          |                        |                |
|                          |                                          |               |                        |                |
|                          | Manage Options                           | (Values of Yo | ur Attribute)          |                |
|                          | ls Default                               | Admin *       | Default Store View     |                |
|                          | Add Option                               |               |                        |                |

| manufacturer             |                                                   |                |               |                                              |                       | Q        | 💄 admin 🔹 |
|--------------------------|---------------------------------------------------|----------------|---------------|----------------------------------------------|-----------------------|----------|-----------|
| ← Back                   | Delete At                                         | tribute        | Reset         | Save and Co                                  | ontinue Edit          | Save     | Attribute |
| ATTRIBUTE<br>INFORMATION | Storefront P                                      | roperties      |               |                                              |                       |          |           |
| Properties 🖌             | Use in Search                                     | Yes 🔻          |               | Position                                     | 0                     |          |           |
| Manage Labels            | Search<br>Weight<br>Visible in                    | 1 💌            |               | Use for<br>Promo Rule                        | Yes 💌                 |          |           |
| Storefront Properties    | Advanced<br>Search                                | Yes 💌          | JL            | Allow HTML<br>Tags on                        | No 🔻                  |          |           |
|                          | Comparable<br>on Storefront                       | Yes 💌          |               | Storefront<br>Visible on                     | No                    |          |           |
|                          | Use in<br>Layered<br>Navigation                   | Filterable (wi | th results) 🔻 | Catalog<br>Pages on<br>Storefront            |                       |          |           |
|                          | Use in Search<br>Results<br>Layered<br>Navigation | No 🔻           | ]             | Used in<br>Product<br>Listing                | No  Tepends on design | n theme. |           |
|                          |                                                   |                |               | Used for<br>Sorting in<br>Product<br>Listing | No                    | n theme. |           |

**Step 2.** Now you should create a Condition-Based Attribute. Please, go to **Catalog** → **Condition-Based Attributes**.

Q

| Manufacturer depending on attribute set |                                         |               |       |             | Q            | 👤 admin 👻 |
|-----------------------------------------|-----------------------------------------|---------------|-------|-------------|--------------|-----------|
|                                         | ← Back                                  | Delete        | Reset | Save and Co | ontinue Edit | Save      |
| General                                 |                                         |               |       |             |              | 0         |
| Code *                                  | manufacturer_attr_set                   |               |       |             |              |           |
| Name *                                  | Manufacturer depending on attribute set |               |       |             |              |           |
| Conditions for Output Valu              | ie                                      |               |       |             |              | $\odot$   |
|                                         |                                         |               |       |             |              |           |
| If ALL of these conditions are TRU      | E :                                     |               |       |             |              |           |
| Attribute Set is Bag 😣                  |                                         |               |       |             |              |           |
| Attribute Set is Gear 😣                 |                                         |               |       |             |              |           |
| •                                       |                                         |               |       |             |              |           |
| Output Value                            |                                         |               |       |             |              |           |
| Attribute                               | Manufacture                             | er 💌          |       |             |              |           |
| Default Output Value                    |                                         |               |       |             |              | $\odot$   |
| Default value will be used if n         | one of the condi                        | itions apply. |       |             |              |           |
| Attribute                               | Brand                                   | *             |       |             |              |           |

Fill in the Condition-Based Attribute code and Name. Specify conditions. In this example, we chose the attribute set Bags and the attribute set Gear. Set Output Value and Default Output Value. This way, for the products, which match the conditions the attribute Manufacturer will be included in a product feed. If the products don't match the conditions, the attribute Brand will be included in a feed.

Step 3. Now let's add the Condition-Based Attribute in a product feed. Please, go to the feeds grid **Catalog** → **Feeds** → **Profiles**. Choose the needed feed from the grid. In our example, we chose the Google product feed. Go to **Content Section**.

Last update: 2025/05/06 17:59

### ماه

← Back Delete **Preview Feed** Save and Continue Edit Reset Generate FEED VIEW XML Template General Header <?xml version="1.0">> <rss version="2.0" xmlns:g="http://base.goo</pre> Content 🖌 Þ Format Item item XML Tag for Item (example for Google - item) Conditions <g:id>{attribute="basic|sku" format="as\_is" parent="no" option 🔺 Content Schedule <title>{attribute="product|name" format="as\_is" parent="no" op <description>{attribute="product|description" format="as\_is" p <g:product\_type>{attribute="basic|product\_type" format="as\_is" <link>{attribute="url|short" format="as\_is" parent="no" option
<g:image\_link>{attribute="image|thumbnail" format="as\_is" pare FTP Settings <g:condition>New</g:condition> <g:availability>{attribute="inventory|is\_in\_stock" format="as\_ Google Merchant API <g:price>{attribute="price|final\_price" format="price" parent= <g:brand>{attribute="product|manufacturer" format="as\_is" pare <g:google\_product\_category>GOOGLE CATEGORIES (https://support. Analytics <g:tax> <g:country>US</g:country> <g:rate>0</g:rate> <g:tax\_ship>n</g:tax\_ship> </g:tax> <g:shipping> <g:country>US</g:country> <g:price>0 USD</g:price> < | Tag Attribute Format Parent Optional g:price Fina -Pric No \* No Ŧ add modifier Insert

Choose **<g:brand>** in the Content window.

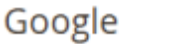

Q

T

magento\_2:product\_feed https://amasty.com/docs/doku.php?id=magento\_2:product\_feed
| Content | <pre><g:id>{attribute;<br/><title>{attribute;<br/><description>{att;<br/><g:product_type>;<br/><link/>{attribute;<br/><g:mage_link>{at<br/><g:condition>New;<br/><g:vailability>;<br/><g:price>{attribute;<br/><g:vailability>;<br/><g:price>{attribute;<br/><g:vailability>;<br/><g:country>US<!--/;<br--><g:country>US<!--/;<br--><g:country>US<!--/;<br--><g:shipping><br/><g:country>US<!--/;<br--><g:price>0 USD&lt;;<br/></g:price></g:country></g:shipping><br/><g:identifier_ex;< pre=""></g:identifier_ex;<></g:country></g:country></g:country></g:vailability></g:price></g:vailability></g:price></g:vailability></g:condition></g:mage_link></g:product_type></description></title></g:id></pre> | <pre>"basic sku" forma<br/>a="product name" f<br/>tribute="product d<br/>(attribute="basic <br/>="url short" forma<br/>ttribute="image im<br/><br/>(attribute="invent<br/>ute="price final_p<br/>ute="product manuf<br/>t_category&gt;GOOGLE<br/>g:country&gt;<br/>te&gt;<br/>g:tax_ship&gt;<br/>g:country&gt;<br/>/g:price&gt;<br/>ists&gt;FALSE</pre> | <pre>t="as_is" parent="r<br/>ormat="as_is" parent<br/>escription" format=<br/>product_type" format<br/>t="as_is" parent="r<br/>age" format="as_is"<br/>ory is_in_stock" for<br/>rice" format="price"<br/>acturer" format="as<br/>CATEGORIES (https://<br/>tifier_exists&gt;</pre> | no" optional="no" m<br>nt="no" optional="n<br>"as_is" parent="no<br>at="as_is" parent="<br>no" optional="no" m<br>" parent="no" optio<br>prmat="as_is" paren<br>e" parent="no" opti<br>s_is" parent="no" o<br>(/support.google.co | odify=""}<br>o" modify="html_e:<br>" optional="no" m<br>no" optional="no"<br>odify=""}<br>nal="no" modify="<br>t="no" optional="(<br>onal="no" modify=<br>ptional="no" modi-<br>m/merchants/answer |  |  |  |
|---------|----------------------------------------------------------------------------------------------------|----------------------------------------------------------------------------------------------------|----------------------------------------------------------------------------------------------------|----------------------------------------------------------------------------------------------------|----------------------------------------------------------------------------------------------------|--|--|--|
|         | 4                                                                                                    |                                                                                                    |                                                                                                    |                                                                                                    | •                                                                                                    |  |  |  |
|         | Tag Attribute Format Optional Parent                                                                                                    |                                                                                                    |                                                                                                    |                                                                                                    |                                                                                                    |  |  |  |
|         | g:brand<br>add modifier                                                                                                    | Manı 💌                                                                                                    | As Is 💌                                                                                                    | No •                                                                                                    | No 💌                                                                                                    |  |  |  |
|         | Update                                                                                                    |                                                                                                    |                                                                                                    |                                                                                                    |                                                                                                    |  |  |  |

In the Attribute dropdown choose Condition-Based Attributes  $\rightarrow$  Manufacturer depending on attribute set.

| Content (stille)(attribute) Google Setup #2 [google_category_2]                                                                                                    |                                     |  |  |  |  |  |
|----------------------------------------------------------------------------------------------------|-------------------------------------|--|--|--|--|--|
| A REAL WAR AND A REAL AND A REAL AND A |                                     |  |  |  |  |  |
| <pre><description>{att     Google Setup #1 [google_category_1]</description></pre>                                                                                                    | Google Setup #1 [google_category_1] |  |  |  |  |  |
| <pre><g:product_type>{i     Google Categories example [google_taxonomy]</g:product_type></pre>                                                                                                    |                                     |  |  |  |  |  |
| <g:image_link>{at: Condition-Based Attributes</g:image_link>                                                                                                    |                                     |  |  |  |  |  |
| <pre><g:condition>New</g:condition></pre> Plus_tax [Rule_02]                                                                                                    |                                     |  |  |  |  |  |
| <pre><g:availability>{ <g:price>{attribut Manufacturer depending on attribute set [manufacture]</g:price></g:availability></pre>                                                                                                    | er_attr_set]                        |  |  |  |  |  |
| <g:brand>{attribut Kids discount [Rule 01]</g:brand>                                                                                                    |                                     |  |  |  |  |  |
| <g:google_product< th=""><th></th></g:google_product<>                                                                                                    |                                     |  |  |  |  |  |
| <g:country>US<th></th></g:country>                                                                                                    |                                     |  |  |  |  |  |
| <pre><g:rate>0</g:rate></pre>                                                                                                    |                                     |  |  |  |  |  |
|                                                                                                    |                                     |  |  |  |  |  |
| <pre><g:shipping> <g:country>US0 USD</g:country></g:shipping></pre>                                                                                                    |                                     |  |  |  |  |  |
|                                                                                                    |                                     |  |  |  |  |  |
| kg:identifier_exi: Image 3 [image 3]                                                                                                    |                                     |  |  |  |  |  |
| Image 4 [image 4]                                                                                                    |                                     |  |  |  |  |  |
| Image 5 [image 5]                                                                                                    |                                     |  |  |  |  |  |
|                                                                                                    |                                     |  |  |  |  |  |
| Short [chort]                                                                                                    |                                     |  |  |  |  |  |
| Tag With Category (with category)                                                                                                    |                                     |  |  |  |  |  |
| with Category [with_category]                                                                                                    | · ·                                 |  |  |  |  |  |
| g:brand Manı 💌 As Is 💌 No 💌 No                                                                                                    | •                                   |  |  |  |  |  |
| add modifier                                                                                                    |                                     |  |  |  |  |  |
| Update                                                                                                    |                                     |  |  |  |  |  |

Click the **'Update'** button. And then save your product feed.

#### 2. How to submit configurable products to Google Merchant

Related help article on **Google support site**.

To let Google know that simple and configurable products you submit in the feed are related, you should use **g:item\_group\_id** tag. Add this tag to your feed profile, set it to output **SKU** attribute and enable **Parent** option.

| Tag                             | Attribute | Format  | Parent  |
|---------------------------------|-----------|---------|---------|
| g:item_group_id<br>add modifier | SKU       | ▼ As Is | • Yes • |

With this setup, Feed extension will export products with same **g:item\_group\_id** if they are related, i.e. if they are associated products of the same Configurable Product. Then Google will check **g:item\_group\_id** value and treat these products as a variant of the same product.

### Best practices:

These are best practices that can help you go beyond the basic requirements to optimize your product data for performance.

- Use the parent SKU as the *item\_group\_id* for all variants of the same product. Don't submit a parent SKU as a separate product. If you'd like to group variants using a parent SKU, use the parent SKU as the value for *item\_group\_id* for all products in the variant group.
- Don't mix up *item\_group\_id* and *id attributes*. Use the id attribute to uniquely identify a single product, and use *item\_group\_id* to group together several products as variants.
- Don't submit *item\_group\_id* if your product is not a variant. If your product is similar to other products, but not specifically a variant, don't submit *item\_group\_id*. Some examples of products that are not variants include assorted items (a suit consisting of a jacket and pants) or any other set of dissimilar items that are sold together (a set of bath accessories).
- Use a stable *item\_group\_id* for each group of product variants. Once you've assigned an *item\_group\_id* to a product, don't change it. If *item\_group\_id* changes often, it could cause inconsistency in they way variants are grouped and shown to users.
- Don't use *item\_group\_id* for unsupported variants. If your product varies by an unsupported attribute (such as car make and model), or if your product is a build-to-order custom good with a large number of variants (more than 30), then don't use *item\_group\_id* to indicate your variants.

Also, if Google Merchant displaying an error on an invalid image link for simple products, you can use the image of a parent product for a child simple product.

| Content | <g:image_link>{at</g:image_link>       | pty" optional= |         |          |                        |
|---------|----------------------------------------|----------------|---------|----------|------------------------|
|         | ∢<br>Tag                               | Attribute      | Format  | Optional | ▶<br>Parent            |
|         | g:image_link<br>add modifier<br>Update | Thumbna 💌      | As Is 💌 | Yes      | Yes  Ves  Yes if empty |

## 3. How to add the g:item\_group\_id tag only for simple products that have

#### parent items

To fully adhere to best practices for using the *g:item\_group\_id* tag, include this tag and values of the SKU attribute to a feed exclusively for simple products that have parent items (typically refers to configurable/grouped/bundle product types). For this, you need to insert the tag and attribute into a feed with the **Yes (strict)** option in the **Parent** setting.

| Content | <g:item_group_id< th=""><th>&gt;{attribute="basic sku"</th><th><pre>format="as_is"</pre></th><th>parent="strict"</th><th>optional="yes"</th><th>modify=""}&lt;</th></g:item_group_id<> | >{attribute="basic sku" | <pre>format="as_is"</pre> | parent="strict" | optional="yes" | modify=""}<         |
|---------|----------------------------------------------------------------------------------------------------|-------------------------|---------------------------|-----------------|----------------|---------------------|
|         |                                                                                                    |                         |                           |                 |                |                     |
|         |                                                                                                    |                         |                           |                 |                |                     |
|         |                                                                                                    |                         |                           |                 |                |                     |
|         |                                                                                                    |                         |                           |                 |                |                     |
|         |                                                                                                    |                         |                           |                 |                |                     |
|         |                                                                                                    |                         |                           |                 |                |                     |
|         |                                                                                                    |                         |                           |                 |                |                     |
|         |                                                                                                    |                         |                           |                 |                |                     |
|         |                                                                                                    |                         |                           |                 |                |                     |
|         |                                                                                                    |                         |                           |                 |                |                     |
|         | 4                                                                                                    |                         |                           |                 |                | Þ                   |
|         | Тад                                                                                                    | Attribute               | Format                    | Optional        | P              | arent               |
|         | g:item_group_id                                                                                                    | SKU [sku] 🔻             | As Is                     | ▼ Yes           | •              | Yes 🔻               |
|         | add modifier                                                                                                    |                         |                           |                 |                | No                  |
|         | Insert                                                                                                    |                         |                           |                 |                | Yes<br>Yes if empty |
|         |                                                                                                    |                         |                           |                 |                | Yes (strict)        |

In this case, for simple products that have parent items, both the *g:item\_group\_id* tag and the parent values of the SKU attribute will be added. For simple products without parent items and parent items themselves, neither the mentioned tag nor the values of the SKU attribute will be added.

### 4. XML formatting error

In the most cases, this error appears when your feed has special characters inside tags. Please note the line number in the error message, then open your XML feed file and check the aforementioned line. Note the tag used in this line, then open feed profile, find the tag and add a modifier "HTML Escape"

| Header  | xml version="1.0" <rs< th=""><th>s version="2.0" xmlns:g="http:/</th><th>/base.google.com/ns/</th><th>/1.0"&gt; <channel></channel></th></rs<> | s version="2.0" xmlns:g="http:/ | /base.google.com/ns/ | /1.0"> <channel></channel> |  |  |  |  |  |
|---------|----------------------------------------------------------------------------------------------------|---------------------------------|----------------------|----------------------------|--|--|--|--|--|
| ltem    | item<br>XML Tag for Item (example for                                                                                                    | Google - item)                  |                      |                            |  |  |  |  |  |
| Content | ent <pre><description>{attribute="description" format="html_escape" parent="no"}</description></pre>                                           |                                 |                      |                            |  |  |  |  |  |
|         | Tag<br>description<br>Html Escape<br>add modifier                                                                                              | Attribute                       | Format<br>As Is 💌    | Parent<br>No 🔻             |  |  |  |  |  |

Click **Update**, save and generate the feed.

### 5. How to add tier price information to product feeds (Google, Facebook)

The extension allows admins to include tier price information in product feeds. For this, the following features need to be configured:

#### 1. In the general extension configuration:

Find the **Tier Price Attributes in Feed** setting and specify the number of tier price attributes and their minimum quantities that will be available for configuration in the feed profile.

### General

|    | Batch Size<br>[global]                                     | 300                    |   |
|----|------------------------------------------------------------|------------------------|---|
|    | URL with category<br>[global]                              | Default Rules 🔹        |   |
|    |                                                            | Default Rules          |   |
|    |                                                            | Shortest Path          |   |
|    |                                                            | Longest Path           |   |
|    | Tier Price Attributes in Feed<br>[global]                  | 3                      |   |
|    | Products in Feed Preview<br>[global]                       | 10                     | ] |
|    | Feed Files Storage Folder<br>[global]                      | Use 'var' folder 🔹     | • |
|    |                                                            | Use 'pub/media' folder |   |
|    |                                                            | Use 'var' folder       |   |
|    | File Path (Local)<br>[global]                              | amasty/feed            |   |
| Nu | Imber of Additional Images in<br>Feed Profiles<br>[global] | 5                      |   |

2. In the **General Settings** tab of the feed profile configuration:

Find the **Customer Group for Tier Prices** setting and select the customer group whose tier prices you want to add to the feed. If no customer group is selected, all tier prices will be added without filtering by groups.

| 202 | 5/05 | /06 | 21: | 27  |
|-----|------|-----|-----|-----|
| 202 | 5,05 | ,00 | ~   | ~ ' |

79/89

| Google              |                                      | Q 1                       |
|---------------------|--------------------------------------|---------------------------|
| ← Delete<br>Back    | Reset Generate Preview Feed          | Save and Continue<br>Edit |
| FEED VIEW           | General Information                  |                           |
| General 💉           | Template * Google *                  |                           |
| Content             | Name * Google Feed                   |                           |
| Format              | File Name * google_feed              |                           |
| Conditions          | Type * XML -                         |                           |
| Schedule            | Store * Default Store View [default] | *                         |
| FTP Settings        | Customer Please Select 🔻             |                           |
| Google Merchant API | Tier<br>Prices Please Select         | /                         |
| Analytics           | NOT LOGGED IN                        |                           |
|                     | General                              |                           |
|                     | Retailer                             |                           |
|                     | Status * Active *                    |                           |
|                     | Compress None 💌                      |                           |
|                     | Parent<br>Data<br>Priority           |                           |

Tier Prices, their minimum quantities, and the customer groups they belong to are configured in the **Advanced Pricing** tab on the edit page of a particular product. Example:

| Advanced Pricing                                                                   | ×                                                                                                    |
|------------------------------------------------------------------------------------|----------------------------------------------------------------------------------------------------|
|                                                                                    | Done                                                                                                    |
| Special Price<br>[website]<br>Special Price From<br>[website]<br>Cost<br>[website] | \$ To                                                                                                    |
| Customer Group Price                                                               | Website       Customer Group       Quantity * Price         All Websites [USD]       ALL GROUPS       100       Fixed       \$ 10       10         Add       Fixed       Fixed       Fixed       \$ 10       \$ 10       \$ 10       \$ 10       \$ 10       \$ 10       \$ 10       \$ 10       \$ 10       \$ 10       \$ 10       \$ 10       \$ 10       \$ 10       \$ 10       \$ 10       \$ 10       \$ 10       \$ 10       \$ 10       \$ 10       \$ 10       \$ 10       \$ 10       \$ 10       \$ 10       \$ 10       \$ 10       \$ 10       \$ 10       \$ 10       \$ 10       \$ 10       \$ 10       \$ 10       \$ 10       \$ 10       \$ 10       \$ 10       \$ 10       \$ 10       \$ 10       \$ 10       \$ 10       \$ 10       \$ 10       \$ 10       \$ 10       \$ 10       \$ 10       \$ 10       \$ 10       \$ 10       \$ 10       \$ 10       \$ 10       \$ 10       \$ 10       \$ 10       \$ 10       \$ 10       \$ 10       \$ 10       \$ 10       \$ 10       \$ 10       \$ 10       \$ 10       \$ 10       \$ 10       \$ 10       \$ 10       \$ 10       \$ 10       \$ 10       \$ 10       \$ 10       \$ 10       \$ 10       \$ 10       \$ 10       \$ 10       \$ 10       \$ 10 |

3. In the **Content tab** of the feed profile configuration:

Here, you can add **tier price attributes** to the feed. The number of available attributes depends on the value specified earlier in the **Tier Price Attributes in Feed** setting.

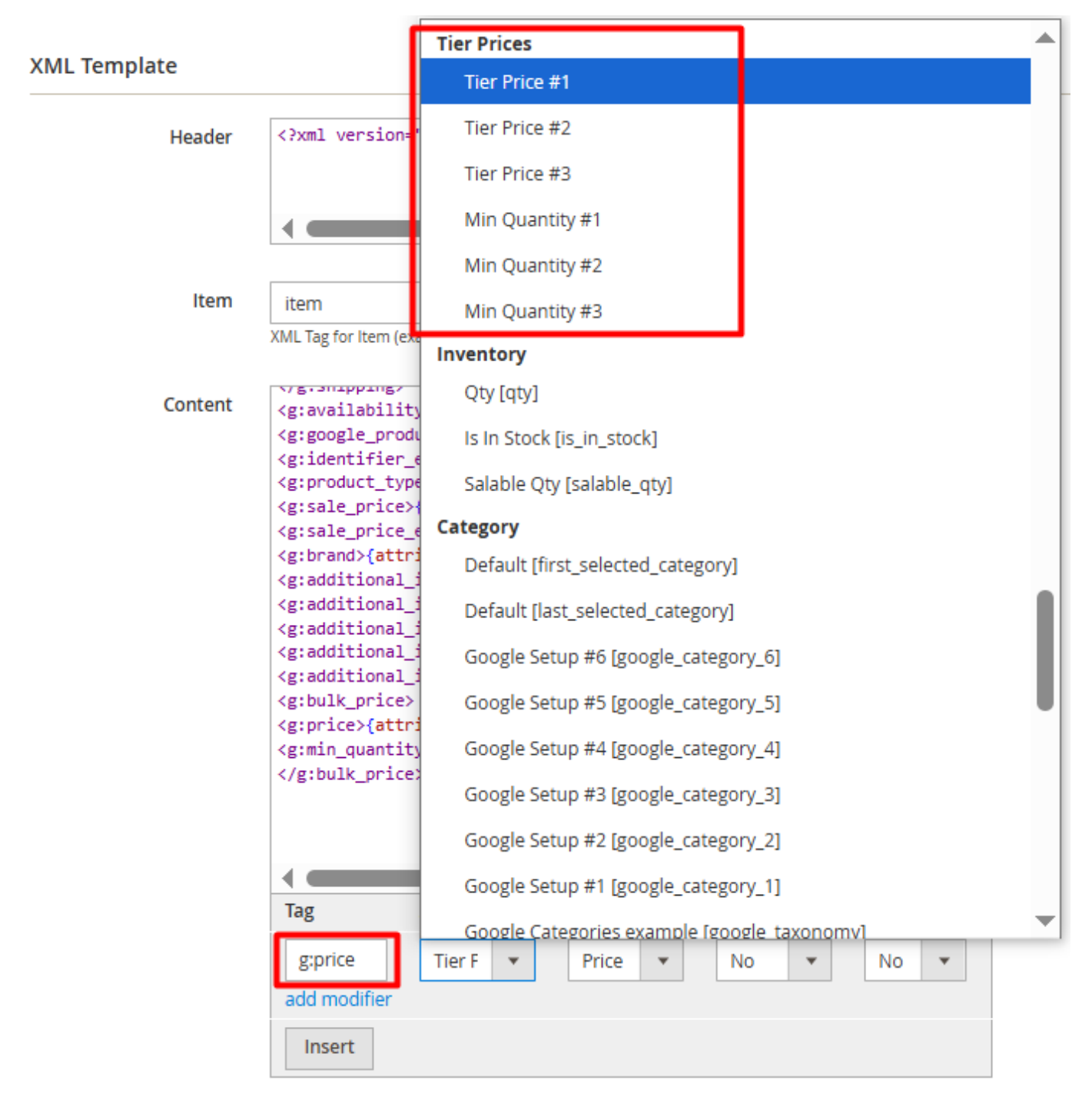

Each tier price attribute allows you to specify the tier price in the currency selected in the **Currency** setting under the **Format** tab of the feed profile configuration.

C

# Google Feed

| ← Back              | Delete | Reset                         | Generate    | Preview Feed | Save and Continue |
|---------------------|--------|-------------------------------|-------------|--------------|-------------------|
| FEED VIEW           | P      | rice                          |             |              |                   |
| General             | Ī      | Currency                      | * USD 🔻     |              |                   |
| Content 🖍           |        | Show Currency<br>Abbr         | * Yes 💌     |              |                   |
| Format              | Ν      | lumber of dec-<br>imal points | * Two •     |              |                   |
| Conditions          |        | Separator for the decimal     | * Dot (.)   | •            |                   |
| Schedule            |        | point                         |             |              |                   |
| FTP Settings        |        | Thousands<br>Separator        | * Comma (,) | •            |                   |
| Google Merchant API | C      | Jate                          |             |              |                   |
| Analytics           |        | Date                          | Y-m-d       |              |                   |

The tier price currency (its abbreviation) will be included in the feed only if the **Price** option is selected for the **Format** attribute.

| Tag          | Attribute     |   | Format  | Optional | Parent |
|--------------|---------------|---|---------|----------|--------|
| g:price      | Tier Price #1 | * | Price 💌 | No       | No 💌   |
| add modifier |               |   | As Is   |          |        |
| Insert       |               |   | Date    |          |        |
|              |               |   | Price   |          |        |

**Min. Quantity attributes** are responsible for adding the minimum quantity along with tier prices to the feed. The number of min. quantity attributes correspond to the sequence of tier prices related to the product, filtered by the settings for **Store** and **Customer Group for Tier Prices**. Therefore, attributes labeled with #1 should correspond to the first tier price, #2 to the next, and so on.

#### For the XML format:

Content

| ent | <pre><g:country>US</g:country> <g:price>0 USD</g:price>  <g:availability>{attribute="inventory is_in_stock" format="as_is" parent="no" optional="no"</g:availability></pre>                                                                                                    |                |        |          |        |  |
|-----|----------------------------------------------------------------------------------------------------|----------------|--------|----------|--------|--|
|     | <pre><g:google_product_category>{attribute="mapped_category google_category_2" format="as_is" p <g:identifier_exists>FALSE</g:identifier_exists> <g:product_type>{attribute="category category" format="as_is" parent="no" optional="no" <g:sale_price>{attribute="product special_price" format="price" parent="no" optional="no" <g:sale_price_effective_date>{attribute="other sale_price_effective_date" format="as_is" p <g:brand>{attribute="product manufacturer" format="html_escape" parent="no" optional="no" <g:additional_image_link>{attribute="gallery image_1" format="as_is" parent="no" optional="no" <g:additional_image_link>{attribute="gallery image_2" format="as_is" parent="no" optional=" <g:additional_image_link>{attribute="gallery image_2" format="as_is" parent="no" optional= <g:additional_image_link>{attribute="gallery image_3" format="as_is" parent="no" optional= <g:additional_image_link>{attribute="gallery image_3" format="as_is" parent="no" optional= <g:additional_image_link>{attribute="gallery image_5" format="as_is" parent="no" optional= <g:bulk_price> <g:price>{attribute="tier_price tier_price_1" format="price" parent="no" optional="no" </g:price></g:bulk_price></g:additional_image_link></g:additional_image_link></g:additional_image_link></g:additional_image_link></g:additional_image_link></g:additional_image_link></g:brand></g:sale_price_effective_date></g:sale_price></g:product_type></g:google_product_category></pre> |                |        |          |        |  |
|     | •                                                                                                    |                |        |          | •      |  |
|     | Тад                                                                                                    | Attribute      | Format | Optional | Parent |  |
|     | g:price<br>add modifier                                                                                                    | Tier Price # 🔻 | Price  | ▼ No     | ▼ No ▼ |  |
|     | Insert                                                                                                    |                |        |          |        |  |

The g:min\_quantity and g:price tags are output by the extension, while the g:bulk\_price (<g:bulk\_price></g:bulk\_price>) tag should be manually added by the admin.

Preview (example):

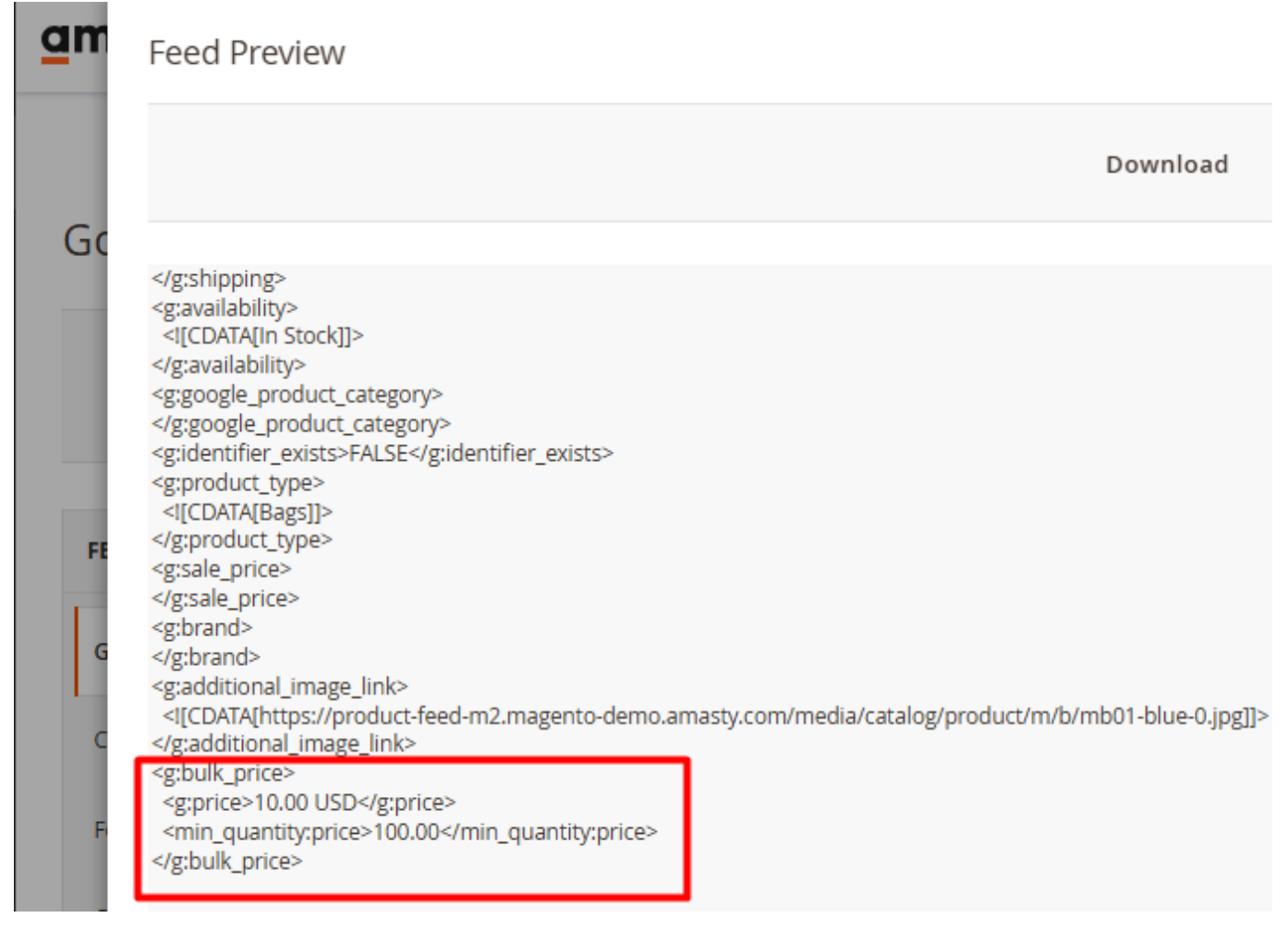

#### For the CSV format:

You can create the attribute in the appropriate format using the **Merged Attributes** type in the **Condition-Based Attributes** functionality (Catalog  $\rightarrow$  'Feeds' section  $\rightarrow$  Condition-Based Attributes  $\rightarrow$  Add Condition-Based Attribute button).

| 2025/05/06 21:27   | 85/89             |        |       | Guide for Product Feed for Magento 2 |
|--------------------|-------------------|--------|-------|--------------------------------------|
| min_quantity:price | ← Back            | Delete | Reset | Save and Continue Edit               |
| Output Value       |                   |        |       |                                      |
| Туре               | Merged Attributes | •      |       |                                      |

| Custom Text | {tier_price min_qty_1}:{tier_pri | _price_1} |        |
|-------------|----------------------------------|-----------|--------|
|             | Attribute                        |           | Parent |
|             | SKU [sku]                        | •         | No 💌   |
|             | Insert                           |           |        |

| Options                       |                                                               |  |  |  |
|-------------------------------|---------------------------------------------------------------|--|--|--|
| Column Names                  | Yes 🔻                                                         |  |  |  |
| Header                        | 1.                                                            |  |  |  |
| Fields en-<br>closed by       | Double Quote (") 🔻                                            |  |  |  |
| Fields sepa-<br>rated by      | Comma (,) 🔻                                                   |  |  |  |
| Header                        | Attribute Format Parent                                       |  |  |  |
| bulk_price(min_               | min_quantity:price [min_quantity:price] 💌 As Is 💌 No 💌 Delete |  |  |  |
| Append                        | ▼ USD Delete                                                  |  |  |  |
| hide modifier(s) add modifier |                                                               |  |  |  |
| Add Attribute                 | Add Static Text                                               |  |  |  |

The **Append** modifier can be used to add the currency abbreviation (e.g., USD) next to a tier price.

Preview (example):

# Feed Preview

min\_quantity:price "100.00:10.00 USD"

## **Cron Tasks List**

Magento 2 Product Feed extension is preintegrated with Cron Tasks List to provide store owners with an opportunity to track and manage all cron tasks running in the website background.

To view all scheduled and executed cron tasks, go to **System**  $\rightarrow$  **Cron Tasks List** 

Run all cron tasks and generate their schedule by clicking the 'Run Cron' button. Also you can delete separate tasks in bulk, apply filtering and sorting options when it is needed.

#### **Cron Tasks List**

|                                                         |                                      |                                |          |                         |                         |                         | Run Cron                |
|---------------------------------------------------------|--------------------------------------|--------------------------------|----------|-------------------------|-------------------------|-------------------------|-------------------------|
| 0                                                       | 1 Last Cron Activity: 20 seconds ago |                                |          |                         |                         |                         |                         |
|                                                         |                                      |                                |          |                         | <b>T</b> Filters        | 5 O Default View        | 🗸 🔅 Columns 🗸           |
| Actions   652 records found  20  records found  1 of 33 |                                      |                                |          |                         |                         |                         |                         |
|                                                         | ID                                   | Job Code                       | Status † | Created At              | Scheduled At            | Executed At             | Finished At             |
|                                                         | 1038                                 | sales_grid_order_shipment      | SUCCESS  | Mar 18, 2019 5:47:11 AM | Mar 18, 2019 5:47:00 AM | Mar 18, 2019 5:47:20 AM | Mar 18, 2019 5:47:20 AM |
|                                                         | 1058                                 | sales_grid_creditmemo_async    | SUCCESS  | Mar 18, 2019 5:47:11 AM | Mar 18, 2019 5:47:00 AM | Mar 18, 2019 5:47:20 AM | Mar 18, 2019 5:47:20 AM |
|                                                         | 1078                                 | sales_send_order_emails        | SUCCESS  | Mar 18, 2019 5:47:11 AM | Mar 18, 2019 5:47:00 AM | Mar 18, 2019 5:47:20 AM | Mar 18, 2019 5:47:20 AM |
|                                                         | 1098                                 | sales_order_invoice_emails     | SUCCESS  | Mar 18, 2019 5:47:11 AM | Mar 18, 2019 5:47:00 AM | Mar 18, 2019 5:47:20 AM | Mar 18, 2019 5:47:20 AM |
|                                                         | 1118                                 | sales_send_order_shipment      | SUCCESS  | Mar 18, 2019 5:47:11 AM | Mar 18, 2019 5:47:00 AM | Mar 18, 2019 5:47:20 AM | Mar 18, 2019 5:47:20 AM |
|                                                         | 1196                                 | indexer_reindex_all_invalid    | SUCCESS  | Mar 18, 2019 5:47:13 AM | Mar 18, 2019 5:47:00 AM | Mar 18, 2019 5:47:21 AM | Mar 18, 2019 5:47:21 AM |
|                                                         | 1200                                 | indexer_update_all_views       | MISSED   | Mar 18, 2019 5:47:13 AM | Mar 18, 2019 5:47:00 AM | Mar 18, 2019 5:47:21 AM | Mar 18, 2019 5:47:21 AM |
|                                                         | 1018                                 | sales_grid_order_invoice_async | SUCCESS  | Mar 18, 2019 5:47:11 AM | Mar 18, 2019 5:47:00 AM | Mar 18, 2019 5:47:20 AM | Mar 18, 2019 5:47:20 AM |
|                                                         | 1024                                 | sales_grid_order_invoice_async | PENDING  | Mar 18, 2019 5:47:11 AM | Mar 18, 2019 5:53:00 AM |                         |                         |
|                                                         | 1025                                 | sales_grid_order_invoice_async | PENDING  | Mar 18, 2019 5:47:11 AM | Mar 18, 2019 5:54:00 AM |                         |                         |

## Additional packages (provided in composer suggestions)

To make additional functionality available, please install the suggested packages you may need.

Available as a part of an active product **subscription** or support subscription:

- **amasty/module-product-feed-msi** Install this package for MSI Sources Qty compatibility. With this functionality, you can display the product quantity for each source separately.
- amasty/module-product-feed-templates Install this package for TikTok, eBay, Pinterest, Facebook, and Instagram templates compatibility.
- amasty/module-product-feed-subscription-functionality Install this package:

1. to manage the number of additional images within feed attributes;

2. to control the inclusion of tier prices in the feed, including specifying their number (**Tier Price Attributes in Feed**) and the customer groups they belong to (**Customer Groups for Tier Prices**);

3. to exclude products without images from the feed (using the **Exclude Products without Images** and **Exclude Child Products if Parent Product has Images**).

×

• amasty/module-product-feed-google-merchant-api - Install this package for compatibility with Google Merchant API.

# FAQ

\* Generating a feed returns an error: "Something went wrong: Couldn't lock indexer. Reindex in progress". How to fix?

\* The feed is not generated by schedule, Cron Job status is "Missed". How to fix this?

\* How to add an attribute to the list of attributes in the feed?

\* We need to output both individual and parent SKUs with the simple products belonging to a configurable product in the feed. Is this possible?

\* My language is not supported in the Google Taxonomy source field of the module. Is there any solution here?

\* Generating a feed returns an error "Something went wrong: SQLSTATE[42S02]: Base table or view not found: 1146 Table '\*\*\*\*inventory\_stock\_1' does not exist". How to fix this issue?

\* Show more articles  $\rightarrow$ 

Find out how to install the Product Feed for Magento 2 via Composer.

From: https://amasty.com/docs/ - **Amasty Extensions FAQ** 

Permanent link: https://amasty.com/docs/doku.php?id=magento\_2:product\_feed

Last update: 2025/05/06 17:59